# 数据库的备份与还原、导入与导出

计算机系统中硬件故障、软件错误、操作员失误以及恶意破坏是不 可避免的,这些故障轻则造成运行事务非正常中断,影响数据库的正确 性,重则破坏数据库,使数据库部分或全部数据丢失。DBMS必须具有 把数据库从错误状态恢复到某一已知的正确状态的功能,这就是数据 库的恢复。恢复子系统是 DBMS 的一个重要组成部分,保证故障发生 后能把数据库中的数据从错误状态恢复到某一已知的正确状态,保证 事务 ACID。恢复技术是衡量系统优劣的重要指标。备份和恢复还可 以用作其他用途。例如,将一台服务器上的数据库备份下来,再恢复到 其他服务器上,实现快捷地移动数据库。

第1章

由于数据库在物理上由数据文件、控制文件等构成,在逻辑上由表 空间、表、索引等组成,因此数据丢失可分为物理丢失和逻辑丢失两类。 相应地,SQL Server 能够通过数据库备份和导入/导出实现物理数据备 份与逻辑数据备份,可以单独使用,也可以集成使用。

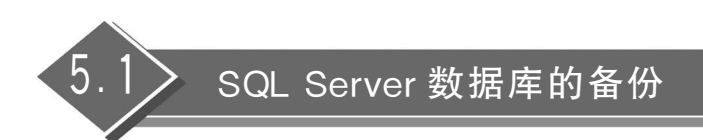

# 5.1.1 实验目的

理解数据库备份的原理,掌握备份数据库的方法和验证备份文件,并学会制订合适的备 份计划。

## 5.1.2 原理解析

数据库中的数据对于用户来说是非常宝贵的资产,但数据库并非绝对安全,潜在的可能 造成数据库故障的因素有很多,如系统故障、事务故障、存储介质故障和自然灾害等。进行 数据库恢复的重要基础,就是要存在数据库的各种备份。数据库的备份是数据库结构、对象 和数据的"副本",是在数据库灾难发生时的最后一道防线,使得数据库系统在发生故障后能 还原和恢复数据库中的数据。数据库备份是一项重要的日常工作。

# 1. 恢复模式

恢复模式是数据库的一个属性,用于控制数据库备份和还原操作的基本行为。例如,恢 复模式控制了将事务记录在日志中的方式、事务日志是否需要备份以用于还原操作等。备 份和还原操作都是在一定的恢复模式下进行的。

在 SQL Server 数据库管理系统中,提供了以下 3 种恢复模式。

(1)简单恢复模式:简略地记录大多数事务日志,事务日志被自动截断,不能使用日志 文件进行恢复。

(2) 完整恢复模式:完整地记录了所有事务,并保留所有的事务日志记录,直到将其备份。

(3)大容量日志恢复模式:简略地记录大多数大容量操作(如索引创建、大容量加载等),完整地记录其他事务日志。大容量日志恢复模式是兼顾了简单恢复模式和完整恢复模式两者的优点所做出的一种平衡,如表 5.1.1 所示。

| 恢复模式          | 可选择的备份类型                          | 优点                              | 数据丢失情况                  | 恢复到即时点            |
|---------------|-----------------------------------|---------------------------------|-------------------------|-------------------|
| 简单恢复模式        | 完全备份、差异备份                         | 允许高性能、大容<br>量复制操作。最小<br>的日志空间占用 | 数 据 库 备 份 后 所<br>做的更改丢失 | 只能恢复到备份<br>时刻     |
| 完全恢复模式        | 完全备份、差异备份、<br>事务日志备份、文件<br>或文件组备份 | 最小的数据丢失可<br>能,恢复到即时点            | 日志不损坏将不<br>丢失任何数据       | 可以恢复到任何即<br>时点    |
| 大容量日志恢<br>复模式 | 完全备份、差异备份、事务日志备份、<br>文件或文件组备份     | 允许高性能、大容<br>量复制操作。较小<br>的日志空间占用 | 会丢失备份后大<br>容量操作的数据      | 可以恢复到任何备<br>份的结尾处 |

表 5.1.1 SQL Server 的恢复模式

# 2. 备份设备

备份存放在物理备份介质上,备份介质可以是磁带,也可以是本地或网络上的磁盘。备 份设备代表备份介质,用来指明备份的存储位置。用于数据库备份的设备有许多类型,如磁 盘备份设备、磁带备份设备和命名管道备份设备等。

(1) 磁盘备份设备通常是硬盘或其他磁盘类存储介质,可以定义在数据库服务器的本 地磁盘上,也可以定义在通过网络连接的远程磁盘上。如果磁盘备份设备定义在网络上的 远程设备上,则应使用统一命名方式(UNC)来引用该文件,例如\\Servername\Sharename\ Path\File。

(2) 磁带备份设备必须直接物理连接在 SQL Server 服务器所在的计算机上。

(3)命名管道备份设备为使用第三方的备份软件和设备提供了一个灵活的、功能强大的通道。

SQL Server 使用逻辑设备或物理设备两种方式来标识备份设备。

(1)物理备份设备名主要用于供操作系统对备份设备进行引用和管理,例如 D:\ Backup\School\Full.bak。

(2)逻辑备份设备是物理备份设备的别名,通常比物理备份设备名更直观、有效地描述 备份设备的特征,主要用于供用户或用户程序对备份设备进行操作。使用逻辑备份设备名 的好处在于可以使用一种相对简单的方式来实现对物理备份设备的引用。例如,可以使用 逻辑备份设备名 SchoolBackup 来引用上述物理备份设备。

在执行数据库的备份或恢复操作过程中,既可以使用逻辑备份设备名也可以使用物理 备份设备名。

注意:实际应用中不会把数据库备份至数据库服务器所在的磁盘,以避免出现介质故障时损失数据库原文件和备份文件。

3. 备份类型

(1) 完整备份是完整地备份整个数据库。备份操作时,SQL Server 把所有完成的事务 写到磁盘上,然后开始复制数据库。没有完成或者备份开始时没有发生的事务,将不被复 制。这种备份需要较大的存储空间和较长的存储时间,因此创建完整备份的频率往往较低。

完整数据库备份为差异备份、事务日志备份创建基准数据库备份,其他所有备份类型都 依赖于完整备份。

(2)差异备份(又称为增量备份)记录自从做完上一个完整备份以来数据库中已发生的 所有变化。同样不处理没有完成或者备份开始时没有发生的事务,只提供将数据库恢复到 差异数据库创建时的能力,但不具备恢复到失效点的能力。由于仅仅备份上一次完整备份 以来数据库中发生的所有变化,因此备份数据量比完整备份要小,而且备份速度也要快,便 于经常性的备份任务。

(3)事务日志备份将对上一次完整备份、差异备份或者事务日志备份以来数据库中所 有发生并已完成的事务日志进行记录。事务日志备份还可以截断事务日志的非活动部分。

(4) 文件或文件组备份针对大型数据库,可以分别备份和还原数据库中的个别文件或 文件组,每次只从数据库中备份一部分,主要应用于系统没有足够的时间进行完整备份、差 异备份的情形。

上述几种备份类型都属于物理备份。备份了数据文件、控制文件和归档日志等。如果 发生物理数据库丢失或崩溃,利用物理备份能将数据丢失减少到最小甚至完全恢复。物理 备份是不可移植的,仅能应用于以下两种情况的恢复。

(1) 应用于相同的机器、相同的 SQL Server 版本以及实例上的恢复。

(2)当两种机器是相同的体系结构、相同的操作系统版本以及 SQL Server 版本时,把数据从一个系统完全移植到另一个系统。

## 4. 影响备份计划的因素

数据备份策略是基于数据恢复的需要而制定的,备份的频率和范围依赖于应用和业务 的要求。使用哪种备份方案或计划最好没有一个固定的样式,应视具体情况而定。为了保 证数据库的安全,需要制订良好的数据库备份计划。影响备份计划的因素包括数据库的规 模、备份的介质、数据库的可用性、可接受的停工时间和可接受的数据损失等。

# 5.1.3 实验内容

(1) 将 school 数据库的恢复模式设置为"完整"。

(2)为 school 数据库创建一个新的备份设备。

(3)为 school 数据库分别创建一个完整备份、差异备份和事务日志备份。

## 5.1.4 实验步骤

(1) 使用 SQL Server Management Studio 查看、设置或更改数据库的恢复模式。步骤如下:

① 从"开始"→"程序"→Microsoft SQL Server 2019→SQL Server Management Studio 进入 SQL Server 2019 的图形化界面,进行数据库的管理和维护。

② 连接到相应的服务器后,在"对象资源管理器"中展开"数据库",右击 school 数据库, 在弹出的快捷菜单中选择"属性"选项,如图 5.1.1 所示。

③ 在"数据库属性-school"对话框中的左侧的"选择页"窗格中单击"选项",此时可以在 对话框右侧看到"恢复模式"列表框,在该列表框中有完整、大容量日志和简单三项选择,选 择"完整",单击"确定"按钮完成恢复模式的设置,如图 5.1.2 所示。

也可以使用 Transact-SQL 设置数据库恢复模式以及使用 DATABASE 语句的 RECOVERY 子句设置恢复模式。

例如,将 school 数据库设置为完全恢复模式,可以使用如下语句:

ALTER DATABASE school SET RECOVERY FULL

(2) 在 SQL Server 2019 中可以使用 SSMS 创建备份设备。

步骤如下:

① 在"对象管理器"中展开"服务器",然后展开"服务器对象"。

② 右击"服务器对象"子菜单下的"备份设备",在弹出的快捷菜单中选择"新建备份设备"选项,如图 5.1.3 所示。

| Microsoft SQL Server Management Studio | (管理员)         | 快速启动 (Ctrl+Q)     | × 🗆 🗕 ۹   |
|----------------------------------------|---------------|-------------------|-----------|
| 文件(F) 编辑(E) 视图(V) 调试(D) 工具(T)          | 窗口(W) 帮助(I    | H)                |           |
| (宣転務 6) 「 4 1 1 2 - ご - び   0 - 0      | 甸(N) 🗿 😡 🕅 มี | 2 @ X O A   ? - C | *   🖾   🛱 |
| 对象资源管理器 ▼ ♀ ×                          |               |                   |           |
| 连接 + 草 ×草 ≡ ▼ Ċ ↔                      |               |                   |           |
| 🗉 🔀 G3RUCBWSQEGN53T\SQLEXPRESS         |               |                   |           |
| 🖂 📾 数据库                                |               |                   |           |
| ⊞ 🗐 系统数据库                              |               |                   |           |
| ● 数据库快照                                |               |                   |           |
|                                        | 4 - L - L - L |                   |           |
| □                                      |               |                   |           |
| 田 信 复制 编写数据库脚本为(S) ▶                   |               |                   |           |
| 田 I PolyBa 任务(T)                       |               |                   |           |
| ★ ■ 管理                                 |               |                   |           |
|                                        |               |                   |           |
| Facets(A)                              |               |                   |           |
| 启动 PowerShell(H)                       |               |                   |           |
| 报表(P) ►                                |               |                   |           |
| 重命名(M)                                 |               |                   |           |
| 删除(D)                                  |               |                   |           |
| 同新の                                    |               |                   |           |
| A02391(F)<br>届性(R)                     |               |                   |           |
|                                        |               |                   |           |
| 就绪                                     |               |                   |           |

图 5.1.1

| ■ 数据库属性 - school           |                                       | - 0                                 | ×  |
|----------------------------|---------------------------------------|-------------------------------------|----|
| 选择页                        | □脚本 ▼ @ 帮助                            |                                     |    |
| 5 文件<br>5 文件               | 排序规则(C):                              | Chinese_PRC_CI_AS                   | ~  |
| ▶ 选项                       | 恢复模式(M):                              | 完整                                  | ~  |
| レ 史以眼际<br>レ 权限             | 兼容性级别(L):                             | SQL Server 2019 (150)               | ~  |
| ▶ 扩展属性                     | □ □ □ □ □ □ □ □ □ □ □ □ □ □ □ □ □ □ □ | ÷                                   | ~  |
| ▶                          | 甘油选证(0).                              | 74                                  |    |
| ▶ 查询存储                     | 其他远坝(0):                              |                                     |    |
|                            | 2↓                                    |                                     |    |
|                            | ✓ FILESTREAM                          |                                     | ^  |
|                            | FILESTREAM 非事务访问                      | Off                                 |    |
|                            | FILESTREAM 目录名称                       |                                     | _  |
|                            | ✓ Service Broker                      |                                     |    |
|                            | Broker 己启用                            | False                               |    |
|                            | Service Broker 标识符                    | b0a6e722-799e-49f3-84f6-4b957844d6f | :9 |
|                            | 服从 Broker 优先级                         | False                               | _  |
|                            | ▶ 包含                                  |                                     |    |
| 连接                         | 两位数年份截止                               | 2049                                |    |
| 服冬哭·                       | 默认全文语言 LCID                           | 2052                                |    |
| LAPTOP-HJTFMUDD\SQLEXPRESS | 默认语言                                  | Simplified Chinese                  |    |
| 冻接.                        | 后用嵌套的触反器                              | True                                |    |
| LAPTOP-HITFMUDD\           | 转换十扰词                                 | False                               | _  |
| ···· 本丢连按屋桩                | ▼ 恢复                                  | <b>CD</b>                           | _  |
| YT 旦有足饭的工                  | 日标恢复时间(校)                             | 60                                  |    |
|                            | 贝拉证 教提应发用中的利用                         | CHECKSUM                            | _  |
|                            | ✓ 数据件池田内的配直<br>Mar DOD                | 0                                   |    |
| Ville efter                | Max DOP<br>会数版本                       | U<br>tr II                          |    |
| 进度                         | 参划/环旦<br>本海伏化界放法担应                    | 11月<br>美田                           | ~  |
| 〇 就绪                       | FILESTREAM 非事务访问                      | - <b>*</b> • MI                     |    |
|                            |                                       |                                     |    |
|                            |                                       | 确定                                  | 取消 |

# 图 5.1.2

| 对象资源管理器        | <b>-</b> ₽ ×          |
|----------------|-----------------------|
| 连接 ▼ 🛱 🎽 🔳 🍸   | C **                  |
| 🖃 🔀 G3RUCBWSQE | GN53T\SQLEXPRESS (SQL |
| 🗉 💼 数据库        |                       |
| 🗉 🗐 安全性        |                       |
| 🗆 🔳 服务器对象      |                       |
|                | 新建备份设备(N)             |
| ⊞ ■ 触发         | 启动 PowerShell(H)      |
| ★■复制           | 报表(P) ▶               |
|                | 刷新(F)                 |
| ⊞ I XEvent 探査  | 9 <u>0</u><br>84      |
|                |                       |
| •              |                       |

图 5.1.3

③ 在"备份设备-SchoolBackup"对话框中的"设备名称"文本框中输入 SchoolBackup, 在"文件"文本框中输入或定位备份设备文件的物理地址,如图 5.1.4 所示。

| ■ 备份设备 - SchoolBackup              |                              |                             | -  |   | ×  |
|------------------------------------|------------------------------|-----------------------------|----|---|----|
| 选择页                                | 🗊 脚本 🔻 😮 帮助                  |                             |    |   |    |
|                                    | 设备名称(II):<br>目标              | SchoolBackup                |    |   |    |
|                                    | <ul> <li>● 文件(F):</li> </ul> | D: \Backup\School\Full. bak |    | _ | ]  |
|                                    |                              |                             |    |   |    |
|                                    |                              |                             |    |   |    |
| 连接                                 |                              |                             |    |   |    |
| 服务器:<br>G3RUCBWSQEGN53T\SQLEXPRESS |                              |                             |    |   |    |
| 连接:<br>sa                          |                              |                             |    |   |    |
| ₩ 查看连接属性                           |                              |                             |    |   |    |
| 进度                                 |                              |                             |    |   |    |
| ()就绪                               |                              |                             |    |   |    |
|                                    |                              |                             | 确定 | Ę | 则消 |

图 5.1.4

④ 单击"确定"按钮,完成备份设备的创建。

(3)使用数据库的3种备份类型对数据库进行备份。

① 通过完整备份可以生成备份完成时数据库的一致性快照。

SQL Server 在备份开始时记录日志序列号 LSN。写入日志的每个记录指定一个 LSN,用于跟踪变化,同时复制数据库的页组。值得指出的是,因为完整备份是一个动态备

份过程,为了保证得到完全一致快照,SQL Server 在备份页组时,再次记录 LSN,备份第一个 LSN 和最后一个 LSN 之间的日志部分,添加到备份中。为了节省备份时间,通常在数据 库活动较少的时间进行完整备份。

数据库的完整备份,可以用两种不同的方式进行。

一种是使用 SSMS 进行完整备份,在 SSMS 中,可以通过向导在图形界面环境下备份数据库,步骤如下。

第1步,进入 SSMS,右击"对象资源管理器"中 school 数据库,在弹出的快捷菜单中选择"任务"→"备份"选项,如图 5.1.5 所示。

| Microsoft SQL  | Server Management S                    | tudio(管理 | 员)       |              |                  | 快速启动  | (Ctrl+Q) |                  | P | - | = × |
|----------------|----------------------------------------|----------|----------|--------------|------------------|-------|----------|------------------|---|---|-----|
| 文件(F) 编辑(E)    | 视图(V) 调试(D) 工                          | 具(T) 窗   | t□(W)    | 帮助(H)        |                  |       |          |                  |   |   |     |
| 0.01           | 1 - 1 II 🖉 🖉                           | 程查询(N)   | <b>1</b> |              | 6001.0.0         | ~ - 🕅 |          | - ] <del>.</del> |   |   |     |
| 对象资源管理器        | •                                      | ł ×      |          |              |                  |       |          |                  |   |   |     |
| 连接 -  単 ×単 ≡ 、 | 0 *                                    |          |          |              |                  |       |          |                  |   |   |     |
| 🖻 🗟 G3RUCBWSQI | EGN53T\SQLEXPRESS (                    | SQL S    |          |              |                  |       |          |                  |   |   |     |
| □ ■ 数据库        |                                        |          |          |              |                  |       |          |                  |   |   |     |
|                | 「「「「「」」の「「」」の「「」」の「「」」の「「」」の「「」」の「「」」の |          |          |              |                  |       |          |                  |   |   |     |
|                | 大田市                                    |          |          |              |                  |       |          |                  |   |   |     |
|                | 新建数据库(N)                               |          |          |              |                  |       |          |                  |   |   |     |
|                | 新建查询(Q)                                |          |          |              |                  |       |          |                  |   |   |     |
|                | 编写数据库脚本为(S)                            | •        |          |              |                  |       |          |                  |   |   |     |
|                | 任务(T)                                  | •        | 分裔(D)    | )            |                  |       |          |                  |   |   |     |
|                | 策略(O)                                  | •        | 脱机(T)    |              |                  |       |          |                  |   |   |     |
| ⊕ iii          | Facets(A)                              |          | 联机(F)    |              |                  |       |          |                  |   |   |     |
| •              | 启动 PowerShell(H)                       |          | 启用(E)    | )            |                  |       |          |                  |   |   |     |
| 田 = 安全性        | 报表(P)                                  | •        | 加密列.     |              |                  |       |          |                  |   |   |     |
| ⊕ ■ 服务器        | 重命名(M)                                 |          | 漏洞评      | 估(V)         |                  | •     |          |                  |   |   |     |
| ∃ ■ 复制         | 删除(D)                                  | _        | 收缩(S)    | 1            |                  | •     |          |                  |   |   |     |
| E III Polyba   | 刷新(F)                                  |          | 备份(B)    | )            |                  |       |          |                  |   |   |     |
|                | 屬性(R)                                  |          | 还原(R)    | )            |                  | •     |          |                  |   |   |     |
|                |                                        |          | 生成脚      | 本(E)         |                  |       |          |                  |   |   |     |
|                |                                        |          | 提取数      | 据层应用程序(X)    |                  |       |          |                  |   |   |     |
|                |                                        |          | 将数据      | 库部署到 Microso | oft Azure SQL 数据 | 库(A)  |          |                  |   |   |     |
|                |                                        |          | 导出数      | 据层应用程序(N)    |                  |       |          |                  |   |   |     |
|                |                                        |          | 升级数      | 据层应用程序(U)    |                  |       |          |                  |   |   |     |
|                |                                        |          | 导入平      | 面文件(F)       |                  |       |          |                  |   |   |     |
| 4              |                                        | -        | 导入数      | 握(1)         |                  |       |          |                  |   |   |     |
| -9/4           |                                        |          | 导出数      | 据(X)         |                  |       |          |                  |   |   |     |
| 机箱             |                                        |          |          |              |                  |       |          |                  |   |   |     |

图 5.1.5

第2步,在如图 5.1.6 所示的"备份数据库-school"对话框的"常规"选择页进行如下操作。

在"源"选项区域中,在"数据库"下拉列表框中选择所要备份的 school 数据库;由于此 前已设置恢复模式为"完全",此时"恢复模式"文本框中为灰色且不可修改的 Full(Full 是命 令中设置完整备份的关键字,意为"完整");在"备份类型"下拉列表框中选择"完整"。

在"备份集"选项区域中,在"名称"文本框中输入备份集名称,如"school-完整数据库备份";在"说明"文本框中输入对备份集的描述(可选),如图 5.1.7 所示。

在"目标"选项区域中,在"备份到"下拉列表框中选择"磁盘"或 URL,选择"磁带"或"磁 盘"单选按钮,指定备份的目标。如果没有出现备份目标,则单击"添加"按钮添加现有的目 标或创建新的目标,也可以是前面创建的备份设备,如图 5.1.8 所示。

| ■ 备份数据库 - school                   |                               |                                                     | -  |              | $\times$ |
|------------------------------------|-------------------------------|-----------------------------------------------------|----|--------------|----------|
| 选择页                                | 」 脚本 ▼ 🕢 帮助                   |                                                     |    |              |          |
| ▶ 常規<br>▶ 介质选项<br>● 各心注西           |                               |                                                     |    |              |          |
| ▶ 面仍起映                             | 数据库(I):                       | School                                              |    |              | $\sim$   |
|                                    | 恢复模式(弧):                      | 完整                                                  |    |              |          |
|                                    | 备份类型(医):                      | 完整                                                  |    |              | ~        |
|                                    | □ 仅夏制备份(1)                    |                                                     |    |              |          |
|                                    | 备份组件:                         |                                                     |    |              |          |
|                                    | <ul> <li></li></ul>           |                                                     |    |              |          |
|                                    |                               |                                                     |    |              | 1. N.N.  |
|                                    | 目标<br>备份到(V):                 | 7.94 da.                                            |    |              |          |
|                                    |                               | 833,222                                             |    |              | ~        |
|                                    | C:\Program Files\Microsoft S0 | L Server/MSSQL14.SQLENPRESS/MSSQL/Backup/School.bak |    | 添加(型)        |          |
| 连接                                 |                               |                                                     |    | 删除( <u>B</u> | )        |
| 服务器:<br>G3RUCBWSQEGN53T\SQLEXPRESS |                               |                                                     | ]  | 内容(0         | )        |
| 连接:<br>sa                          |                               |                                                     |    |              |          |
| ₩ 查看连接属性                           |                               |                                                     |    |              |          |
|                                    |                               |                                                     |    |              |          |
| 进度                                 |                               |                                                     |    |              |          |
|                                    |                               |                                                     |    |              |          |
|                                    |                               |                                                     | 确定 | ] W          | ă        |

图 5.1.6

|                                          |                  | -          |   | $\times$ |
|------------------------------------------|------------------|------------|---|----------|
| 🗊 脚本 👻 🖓 帮助                              |                  |            |   |          |
| 备份集 ———————————————————————————————————— |                  |            |   |          |
| 名称(N):                                   | school-完整 数据库 备份 |            |   |          |
| 说明(D):                                   |                  |            |   |          |
| 备份集过期时间:                                 |                  |            |   |          |
| ● 晚于(E):                                 | 0                | <b>€</b> 天 |   |          |
| 〇在(0):                                   | 2022/ 7/20       | <b>*</b> . |   |          |
| 压缩 ————————————————————————————————————  |                  |            |   |          |
| 设置备份压缩(P):                               | 使用默认服务器设置        |            |   | $\sim$   |
| 加密                                       |                  |            |   |          |
| □ 加密备份(Y)                                |                  |            |   |          |
| 算法(A):                                   | AES 128          |            |   | $\sim$   |
| 证书或非对称密钥(C):                             |                  |            |   | $\sim$   |
| 仅当在"介质选项"中选择"备份到新介                       | 质集"时才能使用加密。      |            |   |          |
|                                          |                  |            |   |          |
|                                          |                  |            |   |          |
|                                          |                  |            |   |          |
|                                          |                  |            |   |          |
|                                          |                  |            |   |          |
|                                          | 1                | 确定         | 取 | 消        |

| ■ 选择备份目标                                              | × |
|-------------------------------------------------------|---|
| 选择文件或备份设备作为备份目标。您可以为常用文件创建备份设备。                       |   |
|                                                       |   |
| 磁盘上的目标                                                |   |
| ○ 文件名(王):                                             |   |
| licrosoft SQL Server\MSSQL14.SQLEXPRESS\MSSQL\Backup\ |   |
| ● 备份设备(匙):                                            |   |
| SchoolBackup 🗸                                        |   |
|                                                       |   |
| 确定取消                                                  |   |
|                                                       | : |

图 5.1.8

第3步,在如图 5.1.9 所示的"备份数据库-school"对话框的"介质选项"选择页下,可进行如下操作:在"可靠性"选项区域中,如果选择"完成后验证备份"复选框,则在备份完成后将对备份进行验证以确保备份与数据库的一致性;如果选择"写入介质前检查校验和"复选框,则在备份前将检查所要备份数据的检验和,确保其正确性。

| ■ 备份数据库 - school                                                                |                                                                                                    | 1 <u>1-11</u> |      | ×  |
|---------------------------------------------------------------------------------|----------------------------------------------------------------------------------------------------|---------------|------|----|
| 选择页                                                                             | 5脚本 ▼ ◎ 帮助                                                                                                    |               |      |    |
| ▶ 常 <b>建</b><br>▶ <b>計量運動</b><br>▶ 备份选项                                         | <ul> <li>覆盖介质</li> <li>④ 备份到现有介质集(E)</li> <li>④ 追加到现有备份集(H)</li> <li>● 覆盖所有现有备份集(R)</li> <li>■ 检查介质集名称和备份集过期时间(00)</li> <li>介质集名称(S):</li> <li>新介质集并清除所有现有备份集(U)</li> <li>新介质集说明(D):</li> <li>可整性</li> <li>□完成后验证备份(V)</li> </ul> |               |      |    |
| 连接<br>服务器:<br>LAPTOP-HJTFMUDD\SQLEXPRESS<br>连接:<br>LAPTOP-HJTFMUDD\<br>₩ 查看连接属性 | <ul> <li>□ 写入介质前检查校验和(F)</li> <li>□ 出错时继续(T)</li> <li>事务日志</li> <li>● 截断事务日志(G)</li> <li>● 备份日志尾部,并使数据库处于还原状态(L)</li> <li>磁带机</li> <li>● 备份后卸载磁带(0)</li> <li>□ 卸载前倒带(1)</li> </ul>                                                |               |      |    |
| <b>进度</b><br>() <sup>就绪</sup>                                                   |                                                                                                    |               |      |    |
|                                                                                 | [                                                                                                    | 确定            | ] 10 | (消 |

图 5.1.9

在"备份选项"选择页中,在"名称"文本框中输入备份集名称,如"school-完整数据库备份";在"说明"文本框中输入对备份集的描述(可选)。

第4步,完成以上完整备份选项设置后,单击"确定"按钮,开始创建数据库的完整备份。 当成功创建备份后,将出现如图 5.1.10 所示的提示框。

另一种完整备份的方式是使用 Transact-SQL 的 BACKUP 命令进行。

| Microsoft SQL Server Management Studio | ×  |
|----------------------------------------|----|
| 对数据库"school的备份已成功完成。                   |    |
| ₽ <sub>a</sub>                         | 确定 |

图 5.1.10

Transact-SQL 提供了 BACKUP DATABASE 语句对数据库进行备份,其语法格式如下:

BACKUP DATABASE database\_name TO{DISK|TAPE} = 'name'

其中,参数 database\_name 指定要备份的数据库; TO{DISK|TAPE}说明备份到磁盘或磁带; name 指定备份使用的物理文件名或备份设备名。

例如,为 school 数据库执行完整备份到前面创建的备份设备 SchoolBackup,可以使用 代码 5.1.1:

BACKUP DATABASE school TO SchoolBackup

代码 5.1.1

②数据库差异备份是备份自上次完整备份以来数据库中所有已发生变化的页组。与 完整备份相比,具有速度快、占用空间小等优点。但是要利用数据库差异备份来正确恢复数 据库,数据库的完整备份是必要前提。假设在星期一对数据库 school 进行了完整备份,以 后每天晚上进行一次差异备份。当数据库在星期六发生故障后,则只需要还原数据库的完 整备份和最后一个差异备份,就可以将数据库恢复到最近的正确状态。

数据库的差异备份,也可以用以上两种方式进行。

利用 SSMS 进行数据库的差异备份的步骤和完整备份差不多,只要在如图 5.1.9 所示的"备份数据库-school"对话框的"常规"选择页中"源"选项区域,将"备份类型"设为"差异"即可(见图 5.1.11)。

| 源 ————   |        |   |
|----------|--------|---|
| 数据库(T):  | school | ~ |
| 恢复模式(M): | 完整     |   |
| 备份类型(K): | 差异     | ~ |
| Q复制备份(Y) |        |   |

图 5.1.11

同样也可以使用 Transact-SQL 的 BACKUP 命令对数据库进行差异备份,其语法格式如下:

BACKUP DATABASE database\_name TO{DISK | TAPE} = 'name' WITH DIFFERENTIAL

其中,参数 WITH DIFFERENTIAL 表示差异备份。

例如,为 school 数据库执行差异备份到前面创建的备份设备 SchoolBackup,可以使用 如下语句:

BACKUP DATABASE school TO SchoolBackup WITH DIFFERENTIAL

③ 数据库事务日志备份用于复制数据库事务日志中的事务,然后删除活动部分以外的 所有日志,释放空间。事务日志是上次日志备份以来所有事务的顺序记录,利用事务日志可 以将数据库恢复到出故障的时刻。备份日志后,可以将事务日志截断,即从日志中清除非活 动事务,为新事务腾出空间,防止日志填满或在日志设置为自动扩大文件时变得太大。

事务日志备份也可以使用以上两种方式。利用 SSMS 进行数据库的差异备份的步骤 和完整备份差不多,只要在如图 5.1.9 所示的"备份数据库-school"对话框的"常规"选择页 中"源"选项区域,将"备份类型"设为"事务日志"即可。

也可以使用 Transact-SQL 的 BACKUP 命令对数据库进行差异备份,其语法格式如下:

BACKUP LOG database\_name TO{DISK | TAPE} = 'name'

其中,参数 LOG 表示事务日志。

例如,为 school 数据库执行事务日志备份到此前创建的备份设备 SchoolBackup,可以 使用代码 5.1.2:

BACKUP LOG school TO SchoolBackup

## 代码 5.1.2

注意:简单恢复模式不允许各份事务日志文件。

# 5.1.5 自我实践

对 AdventureWorks 数据库分别进行完整备份、差异备份和事务日志备份。

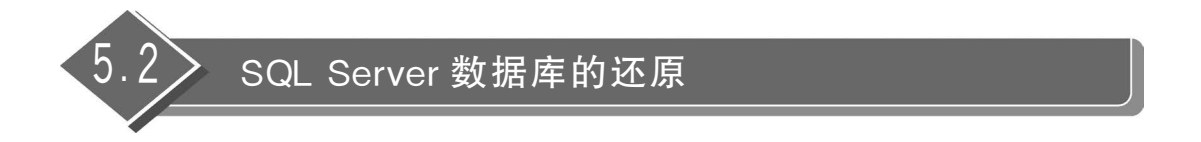

# 5.2.1 实验目的

理解数据库还原原理,掌握数据库还原的策略与方法。

# 5.2.2 原理解析

数据库的还原是数据库备份的逆操作,将数据库恢复到备份前的状态。数据库还原过 程分为3个阶段。

(1)数据复制阶段,从数据库做好备份将所有数据、日志和索引页复制到数据库文件中。

(2) 重做(Redo)/前滚(Roll Forward)阶段,将记录的事务应用到从备份复制的数据, 以将这些数据前滚到恢复点。 (3) 撤销(Undo)/回滚(Roll Back)阶段,回滚所有未提交的事务并使用户可以使用此数据库。

在还原数据库之前,要注意以下两点。

(1)检查备份设备或文件。在还原数据库之前,首先找到要还原的备份文件或备份设备,并检查备份文件或备份设备里的备份集是否正确无误,例如使用 RESTORE VERIFYONLY语句。

(2) 查看数据库的使用状态。在还原数据库之前,要先查看数据库是否还有其他人在 使用,如果还有其他人在使用,将无法还原数据库。

# 5.2.3 实验内容

(1) 根据 school 数据库的完整数据库备份进行数据库恢复。

(2) 根据 school 数据库的差异备份进行数据库恢复。

(3) 根据 school 数据库的事务日志备份进行数据库恢复。

(4) 对 school 数据库进行即时点还原。

## 5.2.4 实验步骤

根据不同的备份策略,有不同的还原方法。具体来说有以下几种。

## 1. 根据完整数据库备份进行恢复

根据完整数据库备份进行恢复,可以用两种不同的方式进行。

一种是使用 SSMS 进行还原,在 SSMS 中,可以通过向导在图形界面环境下还原数据 库,步骤如下。

(1) 打开 SSMS,右击"对象资源管理器"中的 school 数据库,在弹出的快捷菜单中选择 "任务"→"还原"→"数据库"选项,如图 5.2.1 所示。

(2) 在"还原数据库-school"对话框的"常规"选择页中,选择"目标数据库"为 school,选择"要还原的备份集"类型为"完整"的"school-完整 数据库 备份"选项,如图 5.2.2 所示。

(3) 在"还原数据库-school"对话框的"选项"选择页中,在"还原选项"选项区域中选择 "覆盖现有数据库"复选框,单击"确定"按钮,完成对数据库的还原操作,如图 5.2.3 所示。

还可以使用 Transact-SQL 的 RESTORE 命令进行数据库的恢复。

Transact-SQL 提供了 RESTORE DATABASE 语句对数据库进行还原,其语法格式如下:

RESTORE DATABASE database\_name FORM{DISK|TAPE} = 'name'
[WITH[NORECOVERY|][REPLACE]]

其中,参数 NORECOVERY 表示还原操作不撤销备份中任何未提交的事务; RECOVERY 表示还原操作撤销备份中任何未提交的事务; REPLACE 表示即使存在另一个具有相同名称的数据库,也创建指定的数据库及相关文件,即覆盖现有数据库。

注意:在数据库恢复后就使用数据库,应选用 RECOVERY。

| Microsoft SQL S               | erver Management Stud                                         | dio(管理员 | บ                                                                                  |   | 快速启动 (Ctrl+Q) | م | - 5 | x |
|-------------------------------|---------------------------------------------------------------|---------|------------------------------------------------------------------------------------|---|---------------|---|-----|---|
| 文件(F) 编辑(E) 视                 | 图(V) 调试(D) 工具                                                 | (T) 窗口  | ](W) 帮助(H)                                                                         |   |               |   |     |   |
| 0.0 3.0                       | - 4 日 🖌 🗐 新雄                                                  | 查询(N)   | 12 - シ・ヘーローン・                                                                      |   | *             |   | ~ = |   |
| 対象资源管理器<br>连接 - 详 → Y = 平<br> | ◆ 年 ×<br><b>ひ 小</b><br>GN53T\SQLEXPRESS<br>廃<br>繰<br>新建数据库(N) |         |                                                                                    |   |               |   |     |   |
| 田 目 服务器院                      | 新建查询(Q)                                                       |         |                                                                                    |   |               |   |     |   |
| ⊞ ≣ PolyBas                   | 場与数据库脚本为(S)                                                   | •       | 0.70                                                                               | _ |               |   |     |   |
|                               | 1155(1)                                                       | -       | 分離(D)                                                                              | _ |               |   |     |   |
| E E XEvent :                  | 策略(O)<br>Facets(A)                                            | '       | <b>肥売れ(T)</b><br>歴末机(F)                                                            |   |               |   |     |   |
|                               | 启动 PowerShell(H)                                              | _       | 信用(E)                                                                              | - |               |   |     |   |
|                               | 报表(P)                                                         | •       | 加密列                                                                                | - |               |   |     |   |
|                               | 重命名(M)                                                        |         | 漏洞评估(V)                                                                            | • |               |   |     |   |
|                               | 删除(D)                                                         |         | 收缩(S)                                                                              | • |               |   |     |   |
|                               | 刷新(F)                                                         |         | <b>备份(B)</b>                                                                       |   |               |   |     |   |
|                               | /居性(R)                                                        |         | 还原(R)                                                                              | × | 数据库(D)        |   |     |   |
|                               |                                                               |         | 生成脚本(E)                                                                            |   | 文件和文件组(F)     |   |     |   |
|                               |                                                               |         | 攝取数据层应用程序(X)<br>将数据库部署到 Microsoft Azure SQL 数据库(A)<br>导出数据层应用程序(N)<br>升级数据层应用程序(V) |   | ●勞日志(1)       |   |     |   |
| 4                             |                                                               |         | 导入平面文件(F)<br>导入数据(I)<br>导出数据(X)                                                    |   |               |   |     |   |
| 就结                            |                                                               |         |                                                                                    |   |               |   |     |   |

图 5.2.1

| 📡 还原数据库 - school                                                                        | -                                                                                                    | $\Box$ ×                                                       |
|-----------------------------------------------------------------------------------------|----------------------------------------------------------------------------------------------------|----------------------------------------------------------------|
| ▲ 将进行源数据库的结尾日志备份。                                                                       | 在"选项"页上查看此设置。                                                                                                    |                                                                |
| <b>选择页</b><br><b>ル</b> 常規<br><b>チ</b> 文件<br><b>チ</b> 选项                                 | <ul> <li>□ 脚本 ◆ ② 帮助</li> <li>◎ 数据库 (D): school</li> <li>○ 设备 (E): 数据库 (A):</li> <li>□ 目标</li></ul>                                                                        | ✓ ✓ ✓ 可线(T)                                                    |
| 连接<br>♥♥ LAPTOP-HJTFMUDD\SQLEXPRESS<br>[LAPTOP-HJTFMUDD\]<br><u> 查看连接属性</u><br>建度<br>就绪 | 要还原的备份集(C):         还原 名称       组件 类型         ✓ school-完整 数据库 备份 数据库 完整         □ school-完整 数据库 备份 数据库 差异         □ school-完整 数据库 备份 日志 事务日志         □ 日志 事务日志 (Copy Only) | 服务器<br>LAPTOP-H<br>LAPTOP-H<br>LAPTOP-H<br>LAPTOP-H<br>人合介质(V) |
|                                                                                         | 确定 取消                                                                                                    | 帮助                                                             |

图 5.2.2

| 💀 还原数据库 - school                                          |                                                                                                    |                                                                                                    | -                     |           | $\times$ |
|-----------------------------------------------------------|----------------------------------------------------------------------------------------------------|----------------------------------------------------------------------------------------------------|-----------------------|-----------|----------|
| A 将进行源数据库的结尾日志备份。                                         | 在"选项"页上查看此设置。                                                                                                    |                                                                                                    |                       |           |          |
| <b>选择页</b>                                                | <ul> <li>□ 脚本 • ○ 帮助</li> <li>&gt; 逐原选项</li> <li>○ 覆盖現有数据库(WITH REF</li> <li>□ 保留复制设置(WITH KEEP</li> <li>□ 限制访问还原的数据库(WI</li> <li>株复状态(E):</li> <li>③相文件(S):</li> <li>通过回滚未提交的事务,使数</li> <li>结尾日志备份</li> <li>○ 还原前进行结尾日志备份(</li> <li>○ 还原前进行结尾日志备份(</li> </ul>                                                                                                    | LACE) (0)<br>REPLICATION) (P)<br>TH RESTRICTED_USER) (R)<br>RESTORE WITH RECOVERY<br>C:\Program Files\Microsoft SQL<br>据库处于可以使用的状态。无法还原其何<br>T)<br>在还原状态<br>L) | Server\MSSG<br>也事务日志。 | 9L15. SQL | EXPRESS  |
| 连接<br>₩ LAPTOP-HJTFMUDD\SQLEXPRESS<br>[LAPTOP-HJTFMUDD\ ] | 备份文件(B):<br>服务器连接 ──<br>□关闭到目标数据库的现有i                                                                                                    | C:\Program Files\Microsoft SQL                                                                                                    | Server\MSSG           | L15. SQL  | EXPRESS  |
| <u>查看连接属性</u><br><b>进度</b><br>就绪                          | 提示<br>□ 还原每个备份前提示(M)<br>① (1)<br>(1)<br>(1)<br>(1)<br>(2)<br>(2)<br>(2)<br>(3)<br>(4)<br>(4)<br>(5)<br>(4)<br>(5)<br>(5) | 生控制是否为还原的数据库导入、重新生                                                                                                    | 成或重置全立                | 文检索。      |          |
|                                                           | I                                                                                                    | 确定                                                                                                    | 取消                    | 帮助        | b        |

图 5.2.3

例如,利用此前创建的数据库完整备份为 school 数据库进行数据库恢复,可以使用代码 5.2.1:

| RESTORE DATABASE school FROM schoolBackup WITH NORECOVERY |  |
|-----------------------------------------------------------|--|
|                                                           |  |

代码 5.2.1

# 2. 根据差异备份进行恢复

利用 SSMS 进行还原数据库的差异备份的步骤和还原完整备份相似,只是在上述第(2)步中图 5.2.2 所示的"还原数据库-school"对话框的"常规"选择页中选择"要还原的备份集"栏中类型为"差异"的差异备份集。选择差异备份集后,完整备份集会自动被选中,如图 5.2.4 所示。

| ìZ | K原计          |           |        |   |     |    |
|----|--------------|-----------|--------|---|-----|----|
|    |              | Xu        |        |   |     |    |
|    | 要还加          | 泉的备份集(C)  | :      |   |     |    |
| ì  | 丕原           | 名称        |        |   | 组件  | 类型 |
|    | $\checkmark$ | school-完整 | 数据库 备位 | 份 | 数据库 | 完整 |
|    | $\checkmark$ |           |        |   | 数据库 | 差异 |

图 5.2.4

# 3. 根据事务日志备份进行恢复

采用事务日志备份进行数据库恢复,SQL Server 将只恢复事务日志中所做的事务更改。

利用 SSMS 进行还原数据库的事务日志备份的步骤和还原完整备份相似,只是在 图 5.2.2 所示的"还原数据库-school"对话框的"常规"选择页中选择"要还原的备份集"栏 中类型为"事务日志"的事务日志备份集。选中事务日志备份集后,完整备份集和差异备份 集会自动被选中。

使用 Transact-SQL 的 RESTORE 命令进行数据库的恢复。

Transact-SQL 提供了 RESTORE DATABASE 语句对数据库进行还原,其语法格式如下:

```
RESTORE LOG database_name FORM{DISK|TAPE} = 'name'[WITH [NORECOVERY|RECOVERY]
[STOPAT = date_time|STOPATMARK = 'mark_name'[AFTER date_time]
ISTOPBEFOREMARK = 'mark_name'[AFTER date_time]]
```

其中,参数 STOPAT 表示数据库恢复到指定日期时间,STOPATMARK 表示数据库恢复 到指定标记的状态。所有中间恢复都用 NORECOVERY,最后一个则不用。

## 4. 即时点恢复

在完全恢复模式下,所有数据库完整备份和差异备份均包含日志记录,使得数据库也能 像事务日志一样实现即时点还原,将数据库恢复到备份前的任意时间点。

利用 SSMS 进行即时点还原的步骤与一般的还原操作步骤相似,只是在上述第 2 步中 图 5.2.2 所示的"还原数据库-school"对话框的"常规"选择页中,单击"目标"选项区域的 "还原到"文本框后的定位按钮"时间线",弹出如图 5.2.5 所示的"备份时间线-school"对 话框。

| »           |
|-------------|
| 12:00 18:00 |
|             |
|             |
| 备份          |
|             |
| 确定 取消 帮助    |
| 名田          |

图 5.2.5

在"备份时间线-school"对话框的"还原到"选项区域中,选择"特定日期和时间"单选按钮,在"日期"和"时间"列表框中选择或输入所要还原到的目标时间,单击"确定"按钮完成即时点还原的设置。

# 5.2.5 自我实践

对 AdventureWorks 数据库执行插入、删除或更新操作,再利用 AdventureWorks 数据 库的备份进行还原,对比还原前和还原后的数据库状态。

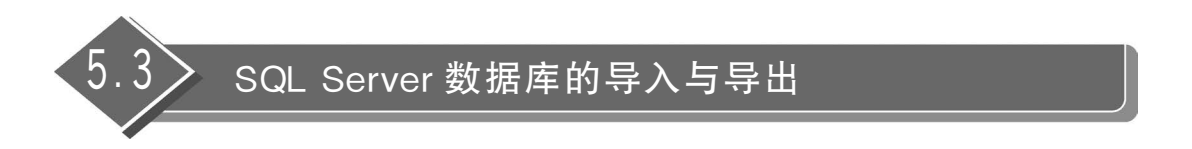

# 5.3.1 实验目的

理解数据库的导入与导出原理,学会将 SQL Server 数据库中的数据导出以及将其他类型数据导入至 SQL Server 数据库操作。

# 5.3.2 原理解析

数据库的逻辑备份是针对表空间、索引和表记录等数据库逻辑组件的丢失进行的,如果 丢失了逻辑组件,用逻辑备份恢复最快。同时,逻辑备份是可移植的,当需要在不同的系统 结构、操作系统版本或 SQL Server 版本之间复制一个实例的全部数据时也要使用逻辑备份 系统。SQL Server 逻辑备份是通过"导入/导出"操作实现的。"导入"是将数据从数据文件 中加载到 SQL Server 数据库中;"导出"是将数据从数据库中复制到数据文件中。通过导 入与导出操作可以实现 SQL Server 和其他不同类型数据源(如 Oracle、Access 等数据库) 之间自由地移动和使用多种不同格式的数据。

# 5.3.3 实验内容

(1) 从 school 数据库中的 STUDENTS 表中的数据导出到文本文件 Learner 中。

(2) 将文本文件 Learner 中的数据导入 school 数据库中的 STUDENTS 表中。

## 5.3.4 实验步骤

## 1. 数据库表数据的导出

利用 SSMS 中的"SQL Server 导入和导出向导"将 SQL Server 数据库中的表数据导出,步骤如下。

(1)进入 SSMS,右击"对象资源管理器"中的 school 数据库,在弹出的快捷菜单中选择 "任务"→"导出数据"选项,如图 5.1.5 所示。

(2) 在"SQL Server 导入和导出向导"对话框的"选择数据源"页中,选择要从中复制数

据的数据源,单击 Next 按钮,如图 5.3.1 所示。

| 📴 SQL Server 导入和导出向 | 导          |                 |          |          | -  |       | ×   |
|---------------------|------------|-----------------|----------|----------|----|-------|-----|
| 选择数据源<br>选择要从中复制数据的 | 源。         |                 |          |          |    |       | N N |
| 数据源(D):             | 🗐 SQL Serv | ver Native Clie | ent 11.0 |          |    |       | -   |
| 服务器名称(S):           | LAPTOP-HJT | FMUDD\SQLEXPRE  | SS       |          |    |       | •   |
| ● 使用 Windows 身份     | 验证(W)      |                 |          |          |    |       |     |
| ○ 使用 SQL Server 身   | 份验证(Q)     |                 |          |          |    |       |     |
| 用户名(U):             |            |                 |          |          |    |       |     |
| 密码(P):              |            |                 |          |          |    |       |     |
| 数据库 (T):            | school     |                 |          | <b>.</b> | 刷  | 所 (R) |     |
| Help                |            | < Back          | Next >   | Finish > | >> | Cano  | cel |

#### 图 5.3.1

(3) 在"SQL Server 导入和导出向导"对话框"选择目标"页的"目标"下拉列表框中选择导出数据的目标,即指定将 SQL Server 数据库中的数据复制到何处。如果选择 Microsoft Access 选项,则将 SQL Server 数据库的数据复制到 Access 数据库中;如果选择 SQL Native Client 选项,则将本地的 SQL Server 数据库的数据复制到其他 SQL Server 服务器中。

在"目标"下拉列表框中选择"平面文件目标"(Flat File Destination)选项,再指定相应 文件名,然后单击 Next 按钮,如图 5.3.2 所示。

(4) 在"SQL Server 导入和导出向导"对话框的"指定表复制或查询"页中,指定所要复制的对象类型是从数据源复制一个或多个表和视图,还是从数据源复制查询结果。选择"复制一个或多个表或视图的数据"单选按钮,再单击 Next 按钮,如图 5.3.3 所示。

(5) 在"SQL Server 导入和导出向导"对话框的"配置平面文件目标"页中选择要复制的数据库源表或视图,在"源表或源视图"下拉列表框中选择[dbo].[STUDENTS]选项,选择相应的分隔符,单击 Next 按钮,如图 5.3.4 所示。

(6) 在"SQL Server 导入和导出向导"对话框"保存并执行包"页中,选择"立即执行"复选框,单击 Next 按钮。

(7) 在"SQL Server 导入和导出向导"对话框"完成该向导"页中单击 Finish 按钮,开始导出。

(8)成功完成导出操作后,弹出"执行成功"对话框,并反馈相关状态信息,单击 Close 按钮退出导出操作,如图 5.3.5 所示。

| 🔜 SQL Server 导入和        | 导出向导                  |             |        | -          |         | $\times$ |
|-------------------------|-----------------------|-------------|--------|------------|---------|----------|
| <b>选择目标</b><br>指定要将数据复制 | 削到的位置。                |             |        |            |         | Y        |
| 目标(D):                  | 🗟 Flat File           | Destination |        |            |         | •        |
| 选择一个文件并指题               | 定文件属性和文件格式。           |             |        |            |         |          |
| 文件名(I):                 | D:\Backup\School\Lear | rner.txt    |        |            | 浏览(W)   |          |
| 区域设置(L):                | 中文(简体,中国)             |             |        | <b>–</b> Г | Unicode | e (U)    |
| 代码页(C):                 | 936 (ANSI/OEM - 简     | 体中文 GBK)    |        |            |         | •        |
| 格式(M):                  | 带分隔符                  |             |        |            |         | •        |
| 文本限定符(Q):               | <无>                   |             |        |            |         | _        |
| ┏ 在第一个数据                | 胥行中显示列名称(A)           |             |        |            |         |          |
|                         |                       |             |        |            |         |          |
|                         |                       |             |        |            |         |          |
|                         |                       |             |        |            |         |          |
|                         |                       |             |        |            |         |          |
|                         |                       |             |        |            |         |          |
|                         |                       |             |        |            |         |          |
|                         |                       |             |        |            |         |          |
| Help                    |                       | < Back      | Next > | Finish >>  | Can     | cel      |

图 5.3.2

| 国 SQL Server 导入和导出向导                                     | -        |     | ×   |
|----------------------------------------------------------|----------|-----|-----|
| <b>指定表复制或查询</b><br>指定是从数据源复制一个或多个表和视图,还是从数据源复制查询结果。      |          |     | N N |
| ④ 复制一个或多个表或视图的数据(C)<br>此选项用于复制源数据库中现有表或视图的全部数据。          |          |     |     |
| ○ 编写查询以指定要传输的数据(₩)<br>此选项用于编写 SQL 查询,以便对复制操作的源数据进行操纵或限制。 |          |     |     |
|                                                          |          |     |     |
| Help < Back Next > F                                     | inish >> | Can | cel |

图 5.3.3

| 🔜 SQL Server 导入和导出向导 |                              |               |         |       | -    |              | $\times$ |
|----------------------|------------------------------|---------------|---------|-------|------|--------------|----------|
| 配置平面文件目标             |                              |               |         |       |      |              |          |
|                      |                              |               |         |       |      |              | 14       |
| 源表或源视图(S):           | [dbo]. [CHOI                 | CES]          |         |       |      |              | •        |
| ─指定在目标文件中用作分隔符的字符:   | [dbo]. [COUR<br>[dbo]. [STUD | SES]<br>ENTS] |         |       |      |              |          |
| 行分隔符(R):             | [dbo].[TEAC                  | HERS          |         |       |      |              | -        |
| 20 JI Maria (C).     | 12 7 (, )                    |               |         |       |      |              |          |
|                      |                              |               | 编辑映射(E) |       | 预货   | <u>ት</u> (P) |          |
|                      |                              |               |         |       |      |              |          |
|                      |                              |               |         |       |      |              |          |
|                      |                              |               |         |       |      |              |          |
|                      |                              |               |         |       |      |              |          |
|                      |                              |               |         |       |      |              |          |
|                      |                              |               |         |       |      |              |          |
|                      |                              |               |         |       |      |              |          |
|                      |                              |               |         |       |      |              |          |
|                      |                              |               |         |       |      |              |          |
| Help                 |                              | Back          | Next >  | Finis | n >> | Can          | cel      |

图 5.3.4

| Success                              |         | 11 Total 0 Error<br>11 Success 0 Warning |
|--------------------------------------|---------|------------------------------------------|
| etails:                              |         |                                          |
| Action                               | Status  | Message                                  |
| ▶ 正在初始化数据流任务                         | Success |                                          |
| ▶ 正在初始化连接                            | Success |                                          |
| ▶ 正在设置 SQL 命令                        | Success |                                          |
| ▶ 正在设置源连接                            | Success |                                          |
| ▶ 正在设置目标连接                           | Success |                                          |
| ▶ 正在验证                               | Success |                                          |
| ▶ 准备执行                               | Success |                                          |
| D 执行之前                               | Success |                                          |
| ▶ 正在执行                               | Success |                                          |
| 〕 正在复制到 D:\Backup\School\Learner.txt | Success | 已传输 100001 行                             |
| ▶ 执行之后                               | Success |                                          |

图 5.3.5

## 2. 数据库表数据的导入

利用 SSMS 中的"SQL Server 导入和导出向导"将文本数据导入 SQL Server 数据库中的表,步骤如下。

(1) 进入 SSMS,右击"对象资源管理器"中的 school 数据库,在弹出的快捷菜单中选择 "任务"→"导入数据"选项,如图 5.1.5 所示。

(2) 在"SQL Server 导入和导出向导"对话框的"选择数据源"页中,选择要从中复制数据的数据源。在"数据源"下拉列表框中选择"平面文件源"(Flat File Source)选项,在"文件名"文本框中指定导入数据的文件名,单击 Next 按钮,如图 5.3.6 所示。

| 🛃 SQL Server 导入和导出向导                                                                                                    | _       |     | ×                                        |
|----------------------------------------------------------------------------------------------------|---------|-----|------------------------------------------|
| <b>选择数据源</b><br>选择要从中复制数据的源。                                                                                                    |         |     | N. N. N. N. N. N. N. N. N. N. N. N. N. N |
| 数据源(D): ➡ Flat File Source                                                                                                    |         |     | •                                        |
| <sup>8</sup> 提 <sup>3</sup> 选择一个文件并指定文件属性和文件格式。 <sup>9</sup> 列 <sup>5</sup> 文件名(1): <sup>D</sup> :\Backup\School\Learner.txt <sup>1</sup> 预览 <sup>1</sup> 反(简体,中国) <sup>1</sup> 丁) <sup>1</sup> 预览 <sup>1</sup> 区域设置(L): <sup>1</sup> 中文(简体,中国) <sup>1</sup> 「) <sup>1</sup> 预覧 <sup>1</sup> 反(简体,中国) <sup>1</sup> 「) <sup>1</sup> (福貢) <sup>1</sup> (本) <sup>1</sup> 税 <sup>1</sup> (M): <sup>1</sup> (中文(简体,中国) <sup>1</sup> 「) <sup>1</sup> 校 <sup>1</sup> (A) <sup>1</sup> (A) <sup>1</sup> (A) <sup>1</sup> 校 <sup>1</sup> (M): <sup>1</sup> (A) <sup>1</sup> (A) <sup>1</sup> 校 <sup>1</sup> (M): <sup>1</sup> (A) <sup>1</sup> (A) <sup>1</sup> 検 <sup>1</sup> (M): <sup>1</sup> (A) <sup>1</sup> (A) <sup>1</sup> 検 <sup>1</sup> (M): <sup>1</sup> (A) <sup>1</sup> (A) <sup>1</sup> (M): <sup>1</sup> (M) <sup>1</sup> (M) <sup>1</sup> (M) <td>[浏览(W)</td> <td></td> <td></td> | [浏览(W)  |     |                                          |
| Help Sack Next > Fir                                                                                                    | nish >> | Can | ce1                                      |

#### 图 5.3.6

(3) 在"SQL Server 导入和导出向导"对话框的"选择目标"页中指定导出数据的目标 类型。在"目标"下拉列表框中选择 SQL Native Client 选项指定将源数据复制到 SQL Server 服务器中,在"数据库"下拉列表框中选择 school 选项指定将源数据复制到 school 数 据库中,如图 5.3.7 所示。

(4) 在"SQL Server 导入和导出向导"对话框的"选择源表和源视图"页中设置要复制的表到目标数据库的映射,单击"编辑映射"按钮,如图 5.3.8 所示。

(5) 在弹出的"列映射"对话框中设置目标数据库中表的各列的属性,可以根据需要修 改各个列的名称和数据类型,完成列设置后单击"确定"按钮,如图 5.3.9 所示。

(6) 在"SQL Server 导入和导出向导"对话框的"保存并执行包"页中,选择"立即执行" 复选框,单击 Next 按钮。

| 🔜 SQL Server 导入和导出向导       |              |                 |        |        | _  |      | ×   |
|----------------------------|--------------|-----------------|--------|--------|----|------|-----|
| 选择目标<br>指定要将数据复制到的位于       | ۳.           |                 |        |        |    |      | N.  |
| 目标(D):                     | SQL Server   | : Native Client | 11.0   |        |    |      | •   |
| 服务器名称(S):                  | LAPTOP-HJTFM | UDD\SQLEXPRESS  |        |        |    |      | •   |
| -身份验证<br>● 使用 Windows 身份验证 | Ē(W)         |                 |        |        |    |      |     |
| ○ 使用 SQL Server 身份         | 验证(Q)        |                 |        |        |    |      |     |
| 用户名(U):                    |              |                 |        |        |    |      |     |
| 密码(P):                     |              |                 |        |        |    |      |     |
| 数据库(T):                    | school       |                 |        | •      | 刷  | 新(R) |     |
|                            |              |                 |        |        | 新建 | t(E) |     |
|                            |              |                 |        | _      |    |      |     |
|                            |              |                 |        |        |    |      |     |
|                            |              |                 |        |        |    |      |     |
|                            |              |                 |        |        |    |      |     |
|                            |              |                 |        |        |    |      |     |
|                            |              |                 |        |        |    |      |     |
| Help                       |              | < Back          | Next > | Finish | >> | Can  | cel |

图 5.3.7

| 🔜 SQL Server 导入和导出向导                           |                             | -       |              | ×   |
|------------------------------------------------|-----------------------------|---------|--------------|-----|
| 选择源表和源视图<br>选择一个或多个要复制的表和视图。                   |                             |         |              | Y   |
| 表和视图(I):                                       |                             |         |              |     |
| 「原: 目标: LAPT                                   | OP-HJTFMUDD\SQI             | EXPRESS |              |     |
| The backup (benoor (bearner, exc me tubo), the | carner j                    |         |              | 18  |
|                                                |                             |         |              |     |
|                                                |                             |         |              |     |
|                                                |                             |         |              |     |
|                                                |                             |         |              |     |
|                                                |                             |         |              |     |
|                                                |                             |         |              |     |
|                                                |                             |         |              |     |
|                                                |                             |         |              |     |
|                                                |                             |         |              |     |
|                                                |                             |         |              |     |
|                                                |                             |         |              |     |
|                                                |                             |         |              |     |
| 编辑                                             | 映射(些)                       | 预览      | ( <u>P</u> ) |     |
| Help < Back                                    | <u>N</u> ext > <u>F</u> ini | sh >>   | Cano         | cel |

图 5.3.8

| 🔜 列映射       |                  |                |     |    |    |    | _  |          | $\times$ |
|-------------|------------------|----------------|-----|----|----|----|----|----------|----------|
| 源:          | D:\Backup\Scho   | ol\learner.txt |     |    |    |    |    |          |          |
| 目标:         | [dbo]. [learner] | 1              |     |    |    |    |    |          |          |
|             |                  |                |     |    |    |    |    |          |          |
| € 创建目标表(R)  | 编辑 SQL(S)        |                |     |    |    |    |    |          |          |
| ○ 删除目标表中的行( | (w) 🗖 删除并重新创     | ]建目标表(D)       |     |    |    |    |    |          |          |
| ④ 向目标表中追加行( | (P) 🗆 启用标识插入     | (I)            |     |    |    |    |    |          |          |
| 映射(M):      |                  |                |     |    |    |    |    |          |          |
| 源           | 目标               | 类型             | 可以为 | 大小 | 精度 | 小数 |    |          |          |
| sid         | sid              | varchar        | ~   | 50 |    |    |    |          |          |
| sname       | sname            | varchar        | ~   | 50 |    |    |    |          |          |
| email       | email            | varchar        | ~   | 50 |    |    |    |          |          |
| grade       | grade            | varchar        | ~   | 50 |    |    |    |          |          |
| 2度201-      | -:،، جتنع (۱۱    | STR] (50)      |     |    |    |    |    |          |          |
| 源列:         | sid 字符串 [DT      | _STRJ (50)     |     |    |    |    |    |          |          |
|             |                  |                |     |    |    |    | 确定 | <u>I</u> | <u>۴</u> |

图 5.3.9

(7) 在"SQL Server 导入和导出向导"对话框的"完成该向导"页中,单击 Finish 按钮, 开始导入。

(8) 成功完成导出操作后,弹出"执行成功"对话框,并反馈相关状态信息,单击 Close 按钮退出导入操作,如图 5.3.5 所示。

注意:将其他异类数据源数据导入 SQL Server 中,可能会出现数据不兼容的情况。此时,SQL Server DBMS 会自动进行数据转换,自动将不识别的数据类型转换为 SQL Server 中相似的数据类型。如果数据取值不能识别,则赋以空值。

# 5.3.5 自我实践

(1)将 AdventureWorks 数据库中的 Address 表导出为 Excel 文件。

(2) 建立一个班级通讯录的 Excel 文件,将该文件导入 AdventureWorks 数据库中。

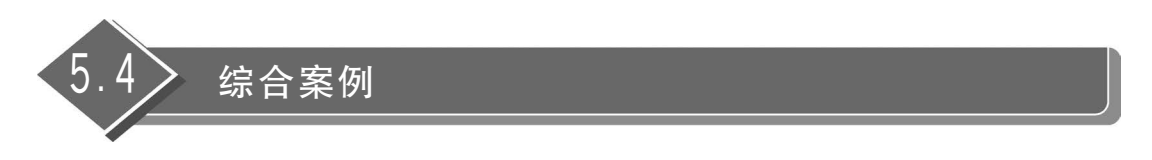

# 1. 综合案例1

假如你是 school 数据库的 DBA,那么对 school 数据库的备份是日常必不可少的工作。因此,对该数据库的备份,应该考虑哪些方面的因素?

通常对数据库备份需要考虑如下因素。

(1) 数据本身的重要程度。

(2) 数据的更新和改变频繁程度。

(3) 备份硬件的配置。

(4) 备份过程中所需要的时间以及对服务器资源占用的实际需求情况。

(5)数据库备份方案中,还需要考虑对业务处理的影响尽可能地小,把需要长时间完成的 备份过程放在业务处理的空闲时间进行。对于重要的数据,要保证在极端情况下的损失都可 以正常恢复。对备份硬件的使用要合理,既不盲目地浪费备份硬件,也不让备份硬件空闲。

## 2. 综合案例 2

以下对 school 数据库的简要描述。

(1) school 数据库应用部门的工作时间是星期一到星期五的 8:00—17:00,工作时间数 据库必须可用。

(2)通常在学期初,学生要选修课程;在学期末,教师要根据学生的学习情况最终评分,这两段时期内 school 数据库数据更新量较大,而平时数据更新量相对较小。

(3)要求保证数据库的数据的安全,在发生故障时要求尽可能以最快的速度恢复。

(4) 在需要的情况下,可以恢复到1个月以前的数据。

根据以上描述,为 school 数据库设计一个备份方案。

## 参考方案:

这是一个典型的企业数据库备份与恢复问题。根据用户的需求和实际环境,设计了如 下备份方案。

(1)恢复模式可采用完整恢复模式。

(2) 采取多种备份类型组合备份的方式进行备份,在平时可以:

① 每星期六 8:00 执行一次完全数据库备份,完全数据库备份保存 2 个月。

② 每星期一至星期五的 18:00 执行一次差异数据库备份,差异备份保存 2 个月。

③ 每星期一至星期五的 8:00—17:00,每小时执行一次事务日志备份,事务日志备份保存 2 个月。

④ 在学期初和学期末数据更新量比较大时,加大备份密度以尽可能避免数据库故障时的数据损失,每星期一至星期五的8:00-17:00,每 30 分钟执行一次事务日志备份。

(4) 删除 2 个月前的备份,以清理硬盘空间。

(5) 此外,在数据库结构变化后应及时对系统数据库进行备份。

具体实现步骤如下。

(1)要实现维护计划功能,需要将 SQL Server 升级至企业版。

升级教程参见 https://wenku.baidu.com/view/6e64f02351ea551810a6f524ccbff121dd36c5f9. html。

(2) 使用代码 5.4.1 设置恢复模式为完整恢复模式。

ALTER DATABASE school SET RECOVERY FULL

(3)利用 SSMS 中的"维护计划"自动地实现备份与维护。

① 用"维护计划"实现每星期六 8:00 执行一次完全数据库备份,步骤如下。

进入 SSMS, 右击"对象资源管理器"中"管理"中的"维护计划"选项, 在弹出的快捷菜单 中选择"维护计划向导"选项。在"选择计划属性"对话框中选择所要维护的服务器, 并命名 该维护计划。选择"每项任务单独计划"单选按钮, 设置完毕后单击"下一步"按钮。在"选择 维护任务"对话框中选择所要进行的维护操作, 选择"备份数据库(完整)"复选框, 设置完毕 后单击"下一步"按钮, 如图 5.4.1 和图 5.4.2 所示。在"选择维护任务顺序"中, 单击"下一 步"按钮。

| 🔓 维护计划向导                                                                 | 2                     | - |      | ×   |
|--------------------------------------------------------------------------|-----------------------|---|------|-----|
| 选择计划属<br>您希望如何3                                                          | <b>性</b><br>这排执行维护任务? |   |      | 1   |
| 名称(M):<br>说明(D):                                                         | FullBackup<br>备份完整数据库 |   |      | < > |
| 运行身份(R):                                                                 | SQL Server 代理服务账户     |   |      | ~   |
| <ul> <li>每项任务单</li> <li>一 整个计划统</li> <li>计划:</li> <li>未计划(按需)</li> </ul> | 独计划<br>筹安排或无计划        |   | 事改(( | c)  |
| 帮助(H)                                                                    | 〈上一步 下一步(11)          |   | 取    | 消   |

图 5.4.1

| 留 维护计划向导                                                                                                    | —    |      | ×                 |
|----------------------------------------------------------------------------------------------------|------|------|-------------------|
| 选择维护任务<br>此计划应该执行哪些任务?                                                                                                    |      |      | (and              |
| 选择一项或多项维护任务(S):                                                                                                    |      |      |                   |
| □ 检查数据库完整性       □ 收缩数据库       □ 重新组织素引       □ 更新统计信息       □ 请除历史记录       □ 执行 SQL Server 代理作业       ✓        △ Constant (注)       □ 备份数据库(注)       □ 备份数据库(注)       □ 备份数据库(注)       □ 二 清除维护"任务 |      |      |                   |
| ● 使用"备份数据库(完整)"任务,您可以为完整备份指定源数据库、                                                                                                    | 目标文件 | 或磁帯に | 以及覆盖 <sup>;</sup> |
| 帮助(H) < 上一步 下一步(N)                                                                                                    |      | 取    | 肖                 |

图 5.4.2

在"定义'备份数据库(完整)'任务"对话框中,在"常规"选项卡中选择 school 数据库(见 图 5.4.3),在"目标"选项卡中选择备份到本地的 SchoolBackup 备份设备上(见图 5.4.4),在 "选项"选项卡中选择"验证备份完整性"复选框(见图 5.4.5)。设置完毕后单击"下一步"按钮。

| 🗃 维护计划向导                                                                   |               | - |      | $\times$ |
|----------------------------------------------------------------------------|---------------|---|------|----------|
| 定义"备份数据库(<br>配置维护任务。                                                       | 完整)"任务        |   |      | (Le      |
| 常規         目标         选项           备份类型(K):         数据库(D):           备份组件 | 完整<br> 特定数据库  |   |      | ~        |
| <ul> <li>数据库(E)</li> <li>文件和文件组(G):</li> <li>备份到(B):</li> </ul>            | 磁盘 ~          |   |      |          |
|                                                                            |               |   |      |          |
| 未计划(按需)                                                                    |               |   | 更改(C | )        |
| 帮助(H)                                                                      | < 上一步 下一步 (N) |   | 取消   | j        |

图 5.4.3

| 常规 目标 选项                                                  |                         |                                             |               |                    |     |
|-----------------------------------------------------------|-------------------------|---------------------------------------------|---------------|--------------------|-----|
| <ul> <li>) 跨一个或多个文件备</li> </ul>                           | \$份数据库(S)               | :                                           |               |                    |     |
| SchoolBackup                                              |                         |                                             |               | 添加(                | A)  |
| 如果备份文件存在<br>(X):                                          | 追加                      |                                             |               |                    |     |
| ○ 为每个数据库创建名 ○ 为每个数据库创建                                    | <b>份文件(R)</b><br>子目录(U) |                                             |               |                    |     |
| 文件夹(L):                                                   | C:\Program              | n Files\Microsoft SQL Server                | MSSQL15. S    | QLEXPRES           |     |
|                                                           |                         |                                             |               |                    |     |
| SQL 凭据(Q):                                                |                         |                                             | $\sim$        |                    |     |
| SQL 凭据(Q):<br>Azure 存储容器(Z):                              |                         |                                             | ~             |                    |     |
| SQL 凭据(Q):<br>Azure 存储容器(Z):<br>URL 前缀(P):                |                         | https:// <storageaccount>.</storageaccount> | blob. core. w | 创建(E)<br>indows.ne | et/ |
| SQL 凭据(Q):<br>Azure 存储容器(Z):<br>URL 前缀(P):<br>备份文件扩展名(0): | bak                     | https:// <storageaccount>.</storageaccount> | blob. core. w | 创建(E)<br>indows.ne | et/ |

图 5.4.4

在"定义'备份数据库(完整)'任务"底部"计划"部分单击"更改"按钮,在弹出的"新建作 业计划"对话框中设置备份数据库的时间及频率(见图 5.4.6)。设置完毕后单击"确定"按 钮,返回"选择计划属性"对话框。单击"下一步"按钮继续。

在"选择报告选项"对话框中选择如何管理维护计划报告,可以将其写入文本文件中,也可以通过电子邮件发送给数据库管理员(见图 5.4.7)。设置完毕后单击"下一步"按钮。

| 留维护计划向导                          |     | $\times$ |
|----------------------------------|-----|----------|
| 定义"备份数据库(完整)"任务<br>配置维护任务。       |     | 1 and    |
| 常规 目标 选项                         |     |          |
| 设置备份压缩(M): 使用默认服务器设置             |     | ~        |
| □ 备份集过期时间(B):                    |     |          |
| ●晚于(F) 14 ◆ 大                    |     |          |
| ○在(N) 2022/ 8/16 ∨               |     |          |
| □ 仅复制备份(P) □ 执行校验和(C)            |     |          |
| ✓ 验证备份完整性(Y) □ 出错时继续(R)          |     |          |
| □ 备份加密(E)                        |     |          |
| 算法(A): AES 128                   |     | <u> </u> |
| 证书或非对称密钥(C):                     |     | $\sim$   |
| 对于可用性数据库,忽略备份的副本优先级和在主副本上备份设置(G) |     |          |
| □ 块大小(L) 65536 ∨ 字节              |     |          |
| □ 最大传输大小(T) 65536 ◆ 字节           |     |          |
|                                  |     |          |
| 计划:                              |     |          |
| 未计划(按需)                          | 更改( | C)       |
| 帮助(H) < 上一步 下一步(N)               | 取   | 消        |

图 5.4.5

| 新建作业计划        |                                       | —       |        | × |
|---------------|---------------------------------------|---------|--------|---|
| 名称(N):        | FullBackup                            | 计划中的    | ]作业(J) |   |
| 计划类型(S):      | 重复执行                                  | ✔ 启用(B) |        |   |
| 执行一次 ————     |                                       |         |        |   |
| 日期(D):        | 2022/ 8/ 2 ~ 时间(T): 10:04:27 🖨        |         |        |   |
| 频率            |                                       |         |        | _ |
| 执行(C):        | 每周 ~                                  |         |        |   |
| 执行间隔(R):      | 1 🔶 周,在                               |         |        |   |
|               | □ 星期一(M) □ 星期三(W) □ 星期五(F)            | ✓ 星期六   | (Y)    |   |
| 每天频率 —————    | □ 星期二(T) □ 星期四(H)                     | 星期日     | (U)    | _ |
| ● 执行一次,时间为(A) | U): ::00:00                           |         |        |   |
| ○执行间隔(V):     | 1 ◆ 小时 → 开始时间(I): 0:00:00             | ×       |        |   |
|               | 结束时间(G): 23:59:59                     | *<br>*  |        |   |
| 持续时间 ————     |                                       |         |        |   |
| 开始日期(D):      | 2022/8/2 ~ 〇结束日期(E): 2022/            | 8/2 ~   |        |   |
|               | ● 无结束日期(0):                           |         |        |   |
| 摘要            |                                       |         |        | _ |
| 说明(P):        | 在每个星期六的 8:00:00 执行。将从 2022/8/2 开始使用计划 | •       | /      |   |
|               |                                       |         |        |   |
|               | 确定                                    | 取消      | 帮助     |   |

图 5.4.6

在"完成向导"对话框中,单击"完成"按钮完成维护计划创建操作(见图 5.4.8),出现如 图 5.4.9 所示的提示框。

| 續 维护计划向导                                                 | _      |         | $\times$ |
|----------------------------------------------------------|--------|---------|----------|
| 选择报告选项<br>选择选项,对维护计划操作报告进行保存或分发。                         |        |         | ( to     |
| ✓ 将报告写入文本文件(₩)                                           |        |         |          |
| 文件夹位置(0): C:\Program Files\Microsoft SQL Server\MSSQL15. | SQLEXP | RESS\MS | s.       |
| □ 以电子邮件形式发送报告(L)                                         |        |         | _        |
| 收件人(T):                                                  |        |         | ~        |
|                                                          |        |         |          |
|                                                          |        |         |          |
|                                                          |        |         |          |
|                                                          |        |         |          |
|                                                          |        |         |          |
|                                                          |        |         |          |
|                                                          |        |         |          |
|                                                          |        |         |          |
|                                                          |        |         |          |
|                                                          |        |         |          |
| 帮助(H) < 上一步 下一步(N)                                       |        | 取消      | i        |

图 5.4.7

| 會 维护计划向导                                                                                                    | -   |   | ×     |
|----------------------------------------------------------------------------------------------------|-----|---|-------|
| 完成向导<br>验证在向导中选择的选项,然后单击"完成"。                                                                                  |     |   | ( the |
| 单击"完成"以执行下列操作:                                                                                                 |     |   |       |
| <ul> <li>□ 3個指計划向导</li> <li>田 创建维护计划 "FullBackup"</li> <li>田 定义 " 备份数据库 (完整) " 任务</li> <li>田 所述报告选项</li> </ul> |     |   |       |
|                                                                                                    |     |   |       |
| 帮助(H) < 上一步 下一步(N) 完成                                                                                          | (F) | 取 | 肖     |

图 5.4.8

② 同样可以用类似于上述"维护计划"实现每星期一至星期五的 18:00 执行一次差异数据库备份、每星期一至星期五的 8:00—17:00 每小时执行一次事务日志备份以及清理过期备份。

③ 在数据库结构变化后,可用于对系统数据库进行备份。

# 3. 综合案例 3

还原是数据库恢复的有效手段。在还原数据库前,应当做哪些准备?

(1) 通过代码 5.4.2 尽快建立一个事务日志备份,以便保存之前的所有事务信息。

| ( | 🖉 威功                   | 5 总计<br>5 成功 | 0 错误<br>0 警告 |
|---|------------------------|--------------|--------------|
| 细 | 宿息(D):                 |              |              |
| 1 | 操作                     | 状态           | 消息           |
| 0 | 正在创建维护计划"BackupSchool" | 成功           |              |
| 0 | 正在将任务添加到维护计划           | 成功           |              |
| 2 | 正在添加计划选项               | 成功           |              |
| 0 | 正在添加报告选项               | 成功           |              |
| 0 | 正在保存维护计划"BackupSchool" | 成功           |              |
|   |                        |              |              |

图 5.4.9

BACKUP LOG school TO SchoolBackup WITH NORECOVERY

代码 5.4.2

(2) 尝试使用 DBCC CHECKDB 或 DBCC CHECKTABLE 命令检测和修复数据库和 表,如代码 5.4.3 所示。

DBCC CHECKDB(school) WITH ALL\_ERRORMSGS

代码 5.4.3

(3) 使用代码 5.4.4 删除故障数据库,以便删除对故障硬件的任何引用。

DROP DATABASE school

# 代码 5.4.4

(4)验证数据库备份的有效性,检查备份文件或备份设备里的备份集是否正确无误,使用"RESTORE VERIFYONLY"语句,如代码 5.4.5 所示。

RESTORE VERIFYONLY FROM SchoolBackup

#### 代码 5.4.5

## 4. 综合案例 4

2022 年 8 月 2 日(星期二)下午两点多, school 数据库不可用, 登录 SSMS 发现 school 变成灰色, 而且显示为置疑, 分析问题原因并将 school 数据库恢复到正常状态。

数据库置疑的原因有很多种,通常是由于数据文件或日志文件的损坏造成的。被置疑

的数据库无法进行正常的备份与还原操作,可尝试用以下步骤恢复。

方案1:修复法。

(1)将 school 数据库文件复制到其他位置备用。

(2) 删除置疑的 school 数据库。

(3) 新建同名的数据库(数据库文件名也要相同)。

(4) 停止数据库服务。运行 services. msc,启动"服务"窗口,右击该窗口中名称为 SQL Server 代理(SQLEXPRESS)的服务,如图 5.4.10 所示,在弹出的快捷菜单中单击"停止"按钮。

| 服务           |                            |                             |      |     | _     | -      | $\times$ |
|--------------|----------------------------|-----------------------------|------|-----|-------|--------|----------|
| 件(F) 操作(A) i | 查看(V) 帮助(H)                |                             |      |     |       |        |          |
| -            |                            |                             |      |     |       |        |          |
| 服务(本地)       | ◎ 服务(本地)                   |                             |      |     |       |        |          |
|              | SQL Server 代理 (SQLEXPRESS) | 名称                          | 描述   | 状态  | 启动类型  | 登录为    |          |
|              |                            | SQL Server Browser          | 将 S  |     | 禁用    | 本地服务   |          |
|              | 描述:                        | SQL Server CEIP service (S  | CEIP | 正在… | 自动    | NT Ser |          |
|              | 执行作业、监视 SQL Server、激发響     | SQL Server VSS Writer       | 提供   | 正在  | 自动    | 本地系统   |          |
|              | 报,以及元计自动外行来些管理任<br>务。      | 🤹 SQL Server 代理 (SQLEXPR    | 执行   |     | 禁用    | 网络服务   |          |
|              |                            | SSDP Discovery              | 当发   | 正在  | 手动    | 本地服务   |          |
|              |                            | State Repository Service    | 为应   | 正在  | 手动    | 本地系统   |          |
|              |                            | Still Image Acquisition Eve | 启动   |     | 手动    | 本地系统   |          |
|              |                            | 🖏 Storage Service           | 为存   | 正在  | 手动(触发 | 本地系统   |          |
|              |                            | 🖏 Storage Tiers Management  | 优化   |     | 手动    | 本地系统   |          |
|              |                            | 🖏 SysMain                   | 维护   | 正在  | 自动    | 本地系统   |          |
|              |                            | System Event Notification   | 监视   | 正在  | 自动    | 本地系统   |          |
|              |                            | System Events Broker        | 协调   | 正在  | 自动(触发 | 本地系统   |          |
|              |                            | System Guard 运行时监视          | 监视   | 正在  | 自动(延迟 | 本地系统   |          |
|              |                            | Arask Scheduler             | 使用   | 正在  | 自动    | 本地系统   |          |
|              |                            | TCP/IP NetBIOS Helper       | 提供   | 正在  | 手动(触发 | 本地服务   |          |
|              |                            | Telephony                   | 提供   |     | 手动    | 网络服务   |          |
|              |                            | Chemes                      | 为用   | 正在  | 自动    | 本地系统   |          |
|              |                            | Time Broker                 | 协调   | 正在  | 手动(触发 | 本地服务   |          |
|              |                            | Touch Keyboard and Hand     | 启用   | 正在  | 手动(触发 | 本地系统   |          |
|              |                            | TYOBSenvice                 | TxO  | 正在  | 白动    | 木地玄统   |          |

图 5.4.10

(5) 用第(1)步中备份的数据库文件覆盖新 school 数据库的同名文件。

(6) 启动数据库服务。

(7) 运行代码 5.4.6 就可以恢复数据库。

```
ALTER DATABASE school SET EMERGENCY
USE master
ALTER DATABASE school SET single_user
DBCC CHECKDB(school, REPAIR_ALLOW_DATA_LOSS)
DBCC CHECKDB(school, REPAIR_REBUILD)
ALTER DATABASE school SET multi_user
```

## 代码 5.4.6

方案 2:还原法。

(1) 删除置疑的 school 数据库。

DROP DATABASE school

## 代码 5.4.7

(2) 还原数据库基准备份。

RESTORE DATABASE school FROM SchoolBackup WITH REPLACE

## 代码 5.4.8

(3) 用事务日志备份将数据库恢复到最近的正常状态。

RESTORE LOG school FROM SchoolBachup WITH STOPAT = '2022 - 8 - 2 14:00:00'

## 代码 5.4.9

## 5. 综合案例 5

CHOICES 表是 school 数据库中的一个重要组件,但现在其中数据少了几千行,应该采取什么步骤确定何时和如何从数据库中删除这些数据?应该如何恢复丢失的数据并尽可能地避免数据丢失?

(1) 查看数据库的事务日志,在新建查询中输入代码 5.4.10,用来查询 school 数据库的事务日志。

| SELECT                    |
|---------------------------|
| [CURRENT LSN],            |
| [OPERATION],              |
| [CONTEXT],                |
| [TRANSACTION ID],         |
| [BEGIN TIME],             |
| [END TIME],               |
| [LOG RECORD LENGTH],      |
| [AllocUnitName],          |
| [Description]             |
| FROM fn_dblog(NULL, NULL) |
|                           |

## 代码 5.4.10

在查询结果中翻找删除记录,其中在 operation 栏中,可以看到具体删除操作 LOP\_ DELETE\_ROWS。找到最早进行删除的日志,然后再找到在这个删除开始之前最近的时间,如图 5.4.11 所示。

| 13 | 00000154:00016258:0001 | LOP_BEGIN_XACT  | LCX_NULL          | 0000:0018d320 | 2022/08/01 15:11:13:070 |
|----|------------------------|-----------------|-------------------|---------------|-------------------------|
| 14 | 00000154:00016258:0002 | LOP_SET_BITS    | LCX_DIFF_MAP      | 0000:0000000  | NULL                    |
| 15 | 00000154:00016258:0003 | LOP_DELETE_ROWS | LCX_MARK_AS_GHOST | 0000:0018d320 | NULL                    |
| 16 | 00000154:00016258:0004 | LOP_SET_BITS    | LCX_DIFF_MAP      | 0000:0000000  | NULL                    |
| 17 | 00000154:00016258:0005 | LOP_MODIFY_H    | LCX_PFS           | 0000:0000000  | NULL                    |
| 18 | 00000154:00016258:0006 | LOP_SET_BITS    | LCX_PFS           | 0000:0000000  | NULL                    |
| 19 | 00000154:00016258:0007 | LOP_DELETE_ROWS | LCX_MARK_AS_GHOST | 0000:0018d320 | NULL                    |
| 20 | 00000154:00016258:0008 | LOP_DELETE_ROWS | LCX_MARK_AS_GHOST | 0000:0018d320 | NULL                    |
| 21 | 00000154:00016258:0009 | LOP DELETE ROWS | LCX MARK AS GHOST | 0000:0018d320 | NULL                    |

图 5.4.11

图中最近的时间是事务开始的时间,LOP\_BEGIN\_XACT 这条事务日志是开始事务的 意思,在数据库里面即使不用 BEGIN TRANSACTION 也能开始一个隐形的事务,例如一 个 DELETE 命令,这个命令没有在一个事务中,如果这个命令一次删除多条记录,DBMS 会把 这个删除的过程作为一个事务,这个命令中的删除动作要么全都成功,要么全都不成功。

(2)如果是误删除或恶意删除,且此后没有对数据库进行更新操作,可以通过"时点还 原",将数据库还原至删除前的时间点。

先建立一个事务日志备份:

BACKUP LOG school TO SchoolBackup WITH NO\_TRUNCATE

查看备份设备中介质内容(见图 5.4.12),将数据库还原到删除 CHOICES 表之前的时间点。

| ■ 备份设备 - SchoolBackup      |                                              |      |      |      |        |    | — D                | ×     |  |  |  |
|----------------------------|----------------------------------------------|------|------|------|--------|----|--------------------|-------|--|--|--|
| 选择页                        | 」「脚本 ▼                                       | ● 帮助 |      |      |        |    |                    |       |  |  |  |
| ▶ 常規<br>▶ 介质内容             | 介质 ——                                        |      |      |      |        |    |                    |       |  |  |  |
|                            | 介质顺序: 介质 1, 系列 1<br>间律时间: 2022/7/21 21:12:26 |      |      |      |        |    |                    |       |  |  |  |
|                            | 介质集 -<br>名称:                                 |      |      |      |        |    |                    |       |  |  |  |
|                            | 说明:                                          |      |      |      |        |    |                    |       |  |  |  |
|                            | 介质簇计数: 1<br>冬必年(m).                          |      |      |      |        |    |                    |       |  |  |  |
|                            | 名称                                           | 类型   | 组件   | 服务器  | 数据库    | 位置 | 开始日期               | 完長人   |  |  |  |
|                            |                                              |      | 事务日志 | LAPT | School | 5  | 2022/7/22 11:10:23 | 202   |  |  |  |
|                            | scho                                         | 数据库  | 完整   | LAPT | school | 6  | 2022/7/22 11:45:02 | 202   |  |  |  |
|                            | scho                                         | 数据库  | 差异   | LAPT | school | 7  | 2022/7/22 11:45:15 | 202   |  |  |  |
|                            | scho                                         | 数据库  | 完整   | LAPT | school | 8  | 2022/7/22 11:46:11 | 202   |  |  |  |
|                            | scho                                         | 数据库  | 差异   | LAPT | school | 9  | 2022/7/22 11:46:22 | 202   |  |  |  |
| <b>生接</b>                  | scho                                         |      | 事务日志 | LAPT | school | 10 | 2022/7/22 11:46:33 | 202   |  |  |  |
| 服务器:                       |                                              | 数据库  | 完整   | LAPT | School | 11 | 2022/7/22 20:21:29 | 202   |  |  |  |
| LAPTOP-HJTFMUDD\SQLEXPRESS | scho                                         |      | 事务日志 | LAPT | school | 12 | 2022/7/29 12:20:58 | 202   |  |  |  |
| 连接:                        | scho                                         |      | 事务日志 | LAPT | school | 13 | 2022/7/29 12:45:14 | 202   |  |  |  |
| LAPTOP-HJTFMUDD\           | scho                                         | 数据库  | 完整   | LAPT | school | 14 | 2022/7/29 12:58:55 | 202   |  |  |  |
| ₩ 查看连接属性                   | scho                                         |      | 事务日志 | LAPT | school | 15 | 2022/7/29 12:59:07 | 202   |  |  |  |
|                            | scho                                         | 数据库  | 完整   | LAPT | school | 16 | 2022/7/31 10:06:39 | 202   |  |  |  |
|                            |                                              |      | 事务日  | LAPT | School | 17 | 2022/7/31 10:19:48 | 202   |  |  |  |
| # 庶                        | scho                                         | 数据库  | 完整   | LAPT | school | 18 | 2022/8/1 15:09:45  | 202   |  |  |  |
| LDC                        | scho                                         | 数据库  | 差异   | LAPT | school | 19 | 2022/8/1 15:10:00  | 202   |  |  |  |
| , 就绪                       | scho                                         |      | 事务日志 | LAPT | school | 20 | 2022/8/1 15:10:17  | 202 🗸 |  |  |  |
|                            | <                                            |      |      |      |        | -  |                    | >     |  |  |  |

图 5.4.12

在系统数据库 master 中运行代码 5.4.11 进行还原:

```
RESTORE DATABASE school FROM SchoolBackup WITH FILE = 18, NORECOVERY, NOUNLOAD, STATS = 10
GO
RESTORE DATABASE school FROM SchoolBackup WITH FILE = 19, NORECOVERY, NOUNLOAD, STATS = 10
GO
RESTORE DATABASE school FROM SchoolBackup WITH FILE = 20, NORECOVERY, NOUNLOAD, STATS = 10
GO
```

# 代码 5.4.11

注意,上述 SQL 语句中 FILE=18,FILE=19,FILE=20,18 是备份设备 SchoolBackup 中想要进行还原的时间的数据库完整备份在备份集中的位置、19 是数据库差异备份在备份 集中的位置、20 是事务日志备份文件在备份集中的位置。

# 6. 综合案例 6

在备份或还原 school 数据库过程中发生中断(如电源故障等)时,如何处理?

如果备份或还原操作被中断,可以从中断点重新开始备份或还原操作。这对于数据库, 尤其是大型数据库的备份与恢复是很有帮助的。如果备份或还原操作在即将结束时被中 断,可以尝试从中断点重新开始,而不必从起点开始整个操作。

(1) 备份被中断后的数据库文件,重新启动备份进程的处理语句如代码 5.4.12 所示。

| BACKUP DATABASE school |
|------------------------|
| TO SchoolBackup        |
| WITH RESTART           |

## 代码 5.4.12

(2)还原被中断后的数据库文件,重新启动还原进程的处理语句如代码 5.4.13 所示。

RESTORE DATABASE school FROM SchoolBackup WITH RESTART

## 代码 5.4.13

# 7. 综合案例 7

2022 年 8 月 2 日(星期二)上午 11:00, school 数据库由于服务器的介质故障(如磁盘坏 道、磁盘崩溃等)不能使用,怎样恢复 school 数据库的正常运行?

当服务器的介质发生故障, school数据库不能使用时,采用如下办法。

(1)如果服务器还能正常使用,只是破坏了 school 数据库的数据及其在服务器上的备份,那么可以用保存在客户机上的备份进行恢复。

从备份设备 SchoolBackup 中依次还原 8 月 1 日的数据库完整备份、数据库差异备份以 及故障前的事务日志备份。

方案 1: 使用 SSMS 恢复。

在 SSMS 的"对象资源管理器"中,右击 school 数据库,在弹出的快捷菜单中选择"任务"→"还原"→"数据库"选项。

在"还原数据库-school"对话框中,将"源设备"指定为 SchoolBackup,在"要还原的备份 集"列表框中选择 8 月 1 日下午 3 点的"school-完整 数据库 备份" "school-差异 数据库 备 份"以及 8 月 1 日及故障发生前 school 数据库的"事务日志"备份文件,如图 5.4.13 所示,单 击"确定"按钮执行还原操作。

执行完上述操作,数据库将恢复至8月2日上午10点的状态。自动重做至故障前之间 已执行的事务,将数据库恢复至故障前状态。

方案 2: 使用 Transact-SQL 语句恢复,如代码 5.4.14 所示。

RESTORE DATABASE school FROM SchoolBackup WITH FILE = 18, NORECOVERY, NOUNLOAD, STATS = 10 GO RESTORE DATABASE school FROM SchoolBackup WITH FILE = 19, NORECOVERY, NOUNLOAD, STATS = 10 GO RESTORE LOG school FROM SchoolBackup WITH FILE = 20,NOUNLOAD,STATS = 10 GO RESTORE LOG school FROM SchoolBackup WITH FILE = 25,NOUNLOAD,STATS = 10 GO

代码 5.4.14

|               |                                                                                                    |                                                                                                    |                                                                                                    |                                                                                                    |                                                                                                    |                                                                                                    | -                                                                                                    |          | ×                |  |  |
|---------------|----------------------------------------------------------------------------------------------------|----------------------------------------------------------------------------------------------------|----------------------------------------------------------------------------------------------------|----------------------------------------------------------------------------------------------------|----------------------------------------------------------------------------------------------------|----------------------------------------------------------------------------------------------------|----------------------------------------------------------------------------------------------------|----------|------------------|--|--|
| 。在"选项"页上      | 查看此设计                                                                                                    | 置。                                                                                                    |                                                                                                    |                                                                                                    |                                                                                                    |                                                                                                    |                                                                                                    |          |                  |  |  |
| □ 脚本 • 2<br>源 | 帮助                                                                                                    |                                                                                                    |                                                                                                    |                                                                                                    |                                                                                                    |                                                                                                    |                                                                                                    |          |                  |  |  |
| ○数据库(D):      |                                                                                                    |                                                                                                    | school                                                                                                    |                                                                                                    |                                                                                                    |                                                                                                    |                                                                                                    | ~        |                  |  |  |
| • 设备(         | (E):                                                                                                    | [                                                                                                    | D:\Bac                                                                                                    | kup\Scho                                                                                                    | ool\Full.b                                                                                                    | ak                                                                                                    |                                                                                                    |          |                  |  |  |
| 数据库(A):       |                                                                                                    |                                                                                                    | school                                                                                                    |                                                                                                    |                                                                                                    |                                                                                                    |                                                                                                    |          | ~                |  |  |
| 目标 ——         |                                                                                                    |                                                                                                    |                                                                                                    |                                                                                                    |                                                                                                    |                                                                                                    |                                                                                                    |          |                  |  |  |
| 数据库(B):       |                                                                                                    |                                                                                                    | school                                                                                                    |                                                                                                    |                                                                                                    |                                                                                                    |                                                                                                    |          |                  |  |  |
| 还原到(R):       |                                                                                                    |                                                                                                    | 上次执行的备份(2022年8月1日 15:33:31)                                                                                                    |                                                                                                    |                                                                                                    |                                                                                                    |                                                                                                    | 时间线(     | T)               |  |  |
| 还原计划一         |                                                                                                    |                                                                                                    |                                                                                                    |                                                                                                    |                                                                                                    |                                                                                                    |                                                                                                    |          |                  |  |  |
| 要还原的谷         | 备份集(C):                                                                                                    |                                                                                                    |                                                                                                    |                                                                                                    |                                                                                                    |                                                                                                    |                                                                                                    |          |                  |  |  |
| 还原 名称         | я                                                                                                    |                                                                                                    |                                                                                                    | 组件                                                                                                    | 类型                                                                                                    |                                                                                                    | 服务器                                                                                                    |          |                  |  |  |
| Sch           | ool-完整 多                                                                                                    | 数据库                                                                                                    | 备份                                                                                                    | 数据库                                                                                                    | 完整                                                                                                    |                                                                                                    | LAPTOP-                                                                                                    | HJTFMUDE | )\SQLEX          |  |  |
| Sch           | ool-完整 梦                                                                                                    | 数据库                                                                                                    | 备份                                                                                                    | 数据库                                                                                                    | 差异                                                                                                    |                                                                                                    | LAPTOP-                                                                                                    | HJTFMUDD | )\SQLEX          |  |  |
| Sch           | oo1-完整 多                                                                                                    | 数据库                                                                                                    | 备份                                                                                                    | 日志                                                                                                    | 事务日志                                                                                                    |                                                                                                    | LAPTOP-                                                                                                    | HJTFMUDE | )\SQLEX          |  |  |
|               |                                                                                                    |                                                                                                    |                                                                                                    | 日志                                                                                                    | 事务日志                                                                                                    | (Copy Only)                                                                                                    | LAPTOP-                                                                                                    | HJTFMUDE | O\SQLEX          |  |  |
|               |                                                                                                    |                                                                                                    | _                                                                                                    |                                                                                                    |                                                                                                    |                                                                                                    |                                                                                                    |          |                  |  |  |
| <             |                                                                                                    |                                                                                                    |                                                                                                    |                                                                                                    |                                                                                                    |                                                                                                    | 验                                                                                                    | 证备份介     | <b>&gt;</b> 质(V) |  |  |
|               | <ul> <li>。在"选项"页1</li> <li>即本 ↓</li> <li>一 脚本 ↓</li> <li>● 数据</li> <li>● 设备</li> <li>● 设备</li> <li>夏</li> <li>目标</li> <li>数据库(</li> <li>近原到(</li> <li>还原到(</li> <li>还原引知</li> <li>支 Sch</li> <li>✓ sch</li> <li>✓ sch</li> <li>✓ sch</li> <li>✓ sch</li> <li>✓ sch</li> <li>✓ sch</li> </ul> | <ul> <li>c * "送項" 页上查看此设计</li> <li>① 脚本 ◆ @ 帮助</li> <li>源</li> <li>③ 数据库 (0):</li> <li>④ 设备 (E):</li> <li>数据库 (a):</li> <li>目标</li> <li>数据库 (B):</li> <li>还原到 (R):</li> <li>还原刊划</li> <li>要还原的备份集(C):</li> <li>③ chool-完整 !</li> <li>✓ school-完整 !</li> <li>✓</li> </ul> | <ul> <li>• 在 "选项" 页上查看此设置。</li> <li>① 脚本 • ● 帮助<br/>源</li> <li>○ 数据库(D):</li> <li>○ 数据库(D):</li> <li>◎ 设备(E):</li> <li>数据库(A):</li> <li>目标</li> <li>数据库(B):</li> <li>[正原到(R):</li> <li>[还原 到(R):</li> <li>[还原 名称</li> <li></li></ul> | <ul> <li>c. 在 "送項" 页上查看此设置。</li> <li>算 脚本 •   @ 帮助</li> <li>源</li> <li>③ 数据库(0): school</li> <li>④ 设备(E): D:\Bac<br/>数据库(A): school</li> <li>目标</li> <li>数据库(B): school</li> <li>近原 召称</li> <li>安达原的备份集(C):</li> <li>还原 名称</li> <li>School-完整 数据库 备份</li> <li>School-完整 数据库 备份</li> </ul> | <ul> <li>c * "這項" 页上食着此设置。</li> <li>第 脚本 • ● 帶助<br/>源</li> <li>○ 数据库 (D): school</li> <li>○ 设备(E): D: \Backup\Sch<br/>数据库 (A): school</li> <li>目标<br/>数据库 (B): school</li> <li>正原到(R): 上次执行的备任</li> <li>近原 名称 组件</li> <li>gcknol-完整 数据库 备份 数据库</li> <li>gchool-完整 数据库 备份 数据库</li> <li>gchool-完整 数据库 备份 数据库</li> <li>gchool-完整 数据库 备份 数据库</li> <li>gchool-完整 数据库 备份 数据库</li> <li>gchool-完整 数据库 备份 数据库</li> </ul> | <ul> <li>c. 在 "送項" 页上查看此设置。</li> <li>② 脚本 ● ② 帮助</li> <li>⑧ 数据库(0): school</li> <li>◎ 设备(E): D: \Backup\School\Full.bisschool</li> <li>数据库(a): school</li> <li>目标</li> <li>数据库(B): school</li> <li>还原到(R): 上次执行的备份(2022年8月)</li> <li>还原刊划</li> <li>要还原的备份集(C):</li> <li>还原 名称 图都库 备份 数据库 完整</li> <li>school-完整 数据库 备份 数据库 完整</li> <li>school-完整 数据库 备份 数据库 差异</li> <li>school-完整 数据库 备份 数据库 差异</li> <li></li> </ul> | <ul> <li>c. 在"选项"页上查看此设置。</li> <li><b>1 脚本 • ② 符助</b></li> <li>源</li> <li>③ 数据库 (D): school</li> <li>⑤ 数据库 (A): school</li> <li>⑥ 设备 (E): D: \Backup\School\Full. bak</li> <li>数据库 (A): school</li> <li>目标</li> <li>数据库 (B): school</li> <li>正原到(R): 上次执行的备份 (2022年8月1日 15:33:33</li> <li>还原 10</li> <li>安还原的备份集(C):</li> <li>还原 44</li> <li>文本的ol-完整 数据库 备份 数据库 完整</li> <li>云 school-完整 数据库 备份 数据库 差异</li> <li>云 school-完整 数据库 备份 数据库 差异</li> <li>云 school-完整 数据库 备份 数据库 差异</li> <li>云 school-完整 数据库 备份 数据库 差异</li> <li>云 school-完整 数据库 备份 数据库 差异</li> </ul> |          |                  |  |  |

图 5.4.13

**注意**:上述 SQL 语句中 FILE=18, FILE=19, FILE=20, FILE=25 分别是备份设备 SchoolBackup 中 8 月 1 日的数据库完整备份、数据库差异备份以及 8 月 1 日及故障前事务 日志备份文件, 如图 5.4.14 所示。

| <ul> <li>帮助</li> <li>: 介质 1, 系列 1</li> <li>: 2022/7/21 21:12:26</li> <li>数: 1</li> <li>20</li> </ul> | 田久 32                                                        |                                                                                                    |                                                                                                    |                                                                                                    |                                                                                                    |                                                                                                    |                                                                                                    |
|----------------------------------------------------------------------------------------------------|--------------------------------------------------------------|----------------------------------------------------------------------------------------------------|----------------------------------------------------------------------------------------------------|----------------------------------------------------------------------------------------------------|----------------------------------------------------------------------------------------------------|----------------------------------------------------------------------------------------------------|----------------------------------------------------------------------------------------------------|
| <ol> <li>介质 1, 系列 1</li> <li>2022/7/21 21:12:26</li> <li>数: 1</li> </ol>                             | 現久選                                                          |                                                                                                    |                                                                                                    |                                                                                                    |                                                                                                    |                                                                                                    |                                                                                                    |
| The data                                                                                             | 肥水型                                                          |                                                                                                    |                                                                                                    |                                                                                                    |                                                                                                    |                                                                                                    |                                                                                                    |
| 型 租件                                                                                                 | JK 73 68                                                     | 数据库                                                                                                  | 位置                                                                                                    | 开始日期                                                                                                    | 完成日                                                                                                    | 第一个                                                                                                    | ^                                                                                                    |
| 事务日志                                                                                                 | LAPT                                                         | school                                                                                               | 10                                                                                                    | 2022/7/22 11:46:33                                                                                                    | 2022                                                                                                    | 1830                                                                                                    |                                                                                                    |
| (据库 完整                                                                                               | LAPT                                                         | School                                                                                               | 11                                                                                                    | 2022/7/22 20:21:29                                                                                                    | 2022                                                                                                    | 1830                                                                                                    |                                                                                                    |
| 事务日志                                                                                                 | LAPT                                                         | school                                                                                               | 12                                                                                                    | 2022/7/29 12:20:58                                                                                                    | 2022                                                                                                    | 1830                                                                                                    |                                                                                                    |
| 事务日志                                                                                                 | LAPT                                                         | school                                                                                               | 13                                                                                                    | 2022/7/29 12:45:14                                                                                                    | 2022                                                                                                    | 1830                                                                                                    |                                                                                                    |
| (据库 完整                                                                                               | LAPT                                                         | school                                                                                               | 14                                                                                                    | 2022/7/29 12:58:55                                                                                                    | 2022                                                                                                    | 2750                                                                                                    |                                                                                                    |
| 事务日志                                                                                                 | LAPT                                                         | school                                                                                               | 15                                                                                                    | 2022/7/29 12:59:07                                                                                                    | 2022                                                                                                    | 2290                                                                                                    |                                                                                                    |
| (据库 完整                                                                                               | LAPT                                                         | school                                                                                               | 16                                                                                                    | 2022/7/31 10:06:39                                                                                                    | 2022                                                                                                    | 3220                                                                                                    |                                                                                                    |
| 事务日志 (Copy 0                                                                                         | . LAPT                                                       | School                                                                                               | 17                                                                                                    | 2022/7/31 10:19:48                                                                                                    | 2022                                                                                                    | 2750                                                                                                    |                                                                                                    |
| (据库 完整                                                                                               | LAPT                                                         | school                                                                                               | 18                                                                                                    | 2022/8/1 15:09:45                                                                                                    | 2022                                                                                                    | 3400                                                                                                    |                                                                                                    |
| (据库 差异                                                                                               | LAPT                                                         | school                                                                                               | 19                                                                                                    | 2022/8/1 15:10:00                                                                                                    | 2022                                                                                                    | 3400                                                                                                    |                                                                                                    |
| 事务日志                                                                                                 | LAPT                                                         | school                                                                                               | 20                                                                                                    | 2022/8/1 15:10:17                                                                                                    | 2022                                                                                                    | 2750                                                                                                    |                                                                                                    |
| 事务日志 (Copy 0                                                                                         | . LAPT                                                       | School                                                                                               | 21                                                                                                    | 2022/8/1 15:33:31                                                                                                    | 2022                                                                                                    | 3400                                                                                                    |                                                                                                    |
| (据库 完整                                                                                               | LAPT                                                         | school                                                                                               | 22                                                                                                    | 2022/8/2 10:12:38                                                                                                    | 2022                                                                                                    | 3400                                                                                                    |                                                                                                    |
| 【据库 差异                                                                                               | LAPT                                                         | school                                                                                               | 23                                                                                                    | 2022/8/2 10:12:47                                                                                                    | 2022                                                                                                    | 3400                                                                                                    |                                                                                                    |
| 事务日志                                                                                                 | LAPT                                                         | school                                                                                               | 24                                                                                                    | 2022/8/2 10:12:56                                                                                                    | 2022                                                                                                    | 3400                                                                                                    |                                                                                                    |
| 事务日志                                                                                                 | LAPT                                                         | school                                                                                               | 25                                                                                                    | 2022/8/2 10:24:29                                                                                                    | 2022                                                                                                    | 3400                                                                                                    | ~                                                                                                    |
|                                                                                                    |                                                              |                                                                                                    |                                                                                                    |                                                                                                    |                                                                                                    | >                                                                                                    |                                                                                                    |
| (-<br>[-                                                                                             | 服库 差异<br>事务日志<br>事务日志 (Copy 0<br>服库 完整<br>差异<br>事务日志<br>事务日志 | 服庫 差异 LAPT<br>事务日志 (Copy 0 LAPT<br>事务日志 (Copy 0 LAPT<br>事务日志 (LAPT<br>上APT<br>事务日志 LAPT<br>事务日志 LAPT | 照摩 差异 LAPT school<br>事务日志 (LAPT school<br>事务日志 (Copy 0 LAPT school<br>服厚 完整 LAPT school<br>服序 先子 LAPT school<br>事务日志 LAPT school<br>事务日志 LAPT school | 服廃 差异 LATT school 19<br>事务日志 LATT school 20<br>事务日志(Copy 0 LATT School 21<br>服産 完整 LATT school 21<br>服存 先発 LATT school 23<br>再多日志 LATT school 24<br>事务日志 LAT school 24 | 服库 差异 LAFT school 19 2022/8/1 15:10:00<br>事务日志 LAPT school 20 2022/8/1 15:10:17<br>事务日志 (Copp 0 LAPT School 21 2022/8/1 15:33:1<br>服库 完整 LAPT school 22 2022/8/2 10:12:38<br>服率 差异 LAPT school 23 2022/8/2 10:12:47<br>事务日志 LAPT school 24 2022/8/2 10:12:56<br>事务日志 LAPT school 25 2022/8/2 10:24:29 | 服库 差异 LAPT school 19 2022/s/1 15:10:00 2022<br>事务日志 LAPT school 20 2022/s/1 15:10:17 2022<br>事务日志 LAPT school 21 2022/s/1 15:33:11 2022<br>服库 完整 LAPT school 22 2022/s/1 15:13:31 2022<br>服序 差异 LAPT school 23 2022/s/2 10:12:37 2022<br>事务日志 LAPT school 24 2022/s/2 10:12:47 2022<br>事务日志 LAPT school 25 2022/s/2 10:12:47 2022<br>事务日志 LAPT school 25 2022/s/2 10:12:47 2022<br>事务日志 LAPT school 25 2022/s/2 10:12:47 2022<br>事务日志 LAPT school 26 2022/s/2 10:12:47 2022<br>事务日志 LAPT school 27 2022/s/2 10:12:47 2022<br>備定 | 服库 差异 LAPT school 19 2022/s/1 15:10:00 2022 3400<br>事务日志 LAPT school 20 2022/s/1 15:10:17 2022 2750<br>事务日志 (Copy 0 LAPT School 21 2022/s/1 15:33:11 2022 3400<br>服库 完整 LAPT school 22 2022/s/2 10:12:38 2022 3400<br>事务日志 LAPT school 22 2022/s/2 10:12:36 2022 3400<br>事务日志 LAPT school 24 2022/s/2 10:12:47 2022 3400<br>事务日志 LAPT school 25 2022/s/2 10:12:47 2022 3400<br>事务日志 LAPT school 25 2022/s/2 10:24:29 2022 3400 |

图 5.4.14

执行完上述操作,数据库将恢复至8月2日上午10点的状态。自动重做至故障前之间已执行的事务,将数据库恢复至故障前状态。

(2) 如果由于磁盘崩溃而导致服务器不能运行,则涉及以下操作。

① 更换并配置磁盘;

② 重新安装操作系统、驱动程序及应用软件,或用异地的系统备份还原至新的磁盘;

① 用上面所说的方法从客户机的备份设备恢复 school 数据库至服务器。

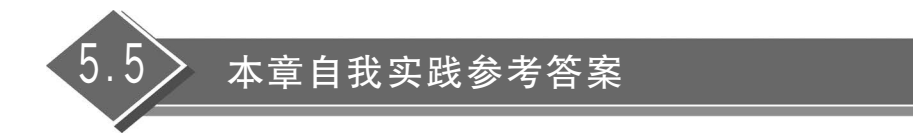

略。